#### Présentation de l'outil de création de progression pédagogique

Un fichier Excel, 6 onglets pour générer automatiquement une progression sur le cycle 4

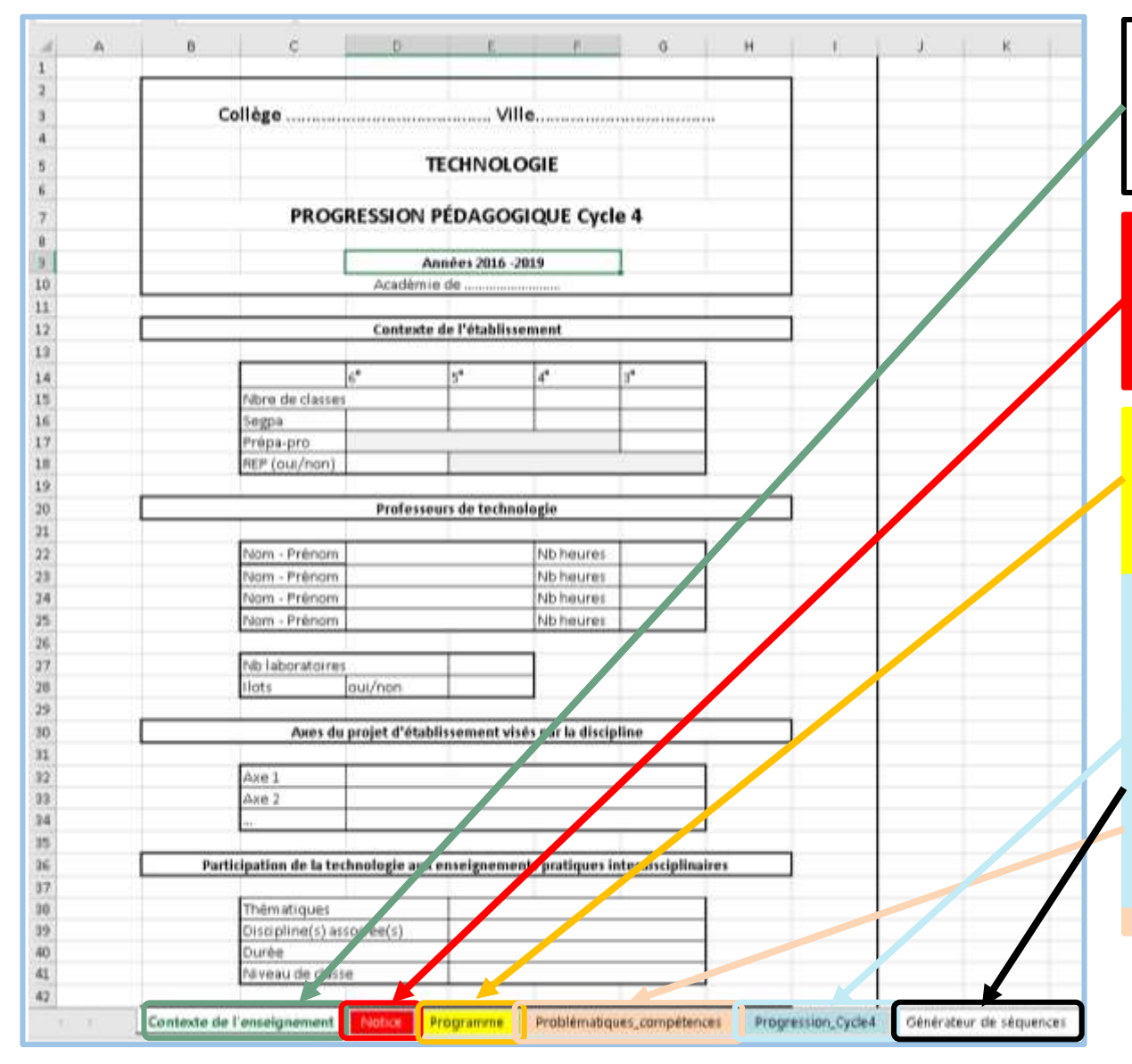

1<sup>er</sup> onglet : Contexte de l'enseignement
A compléter pour préciser le contexte de la technologie dans l'établissement

**2<sup>ème</sup> onglet** Notice Il s'agit de la notice explicative de l'outil de création de progression pédagogique

3<sup>ème</sup> onglet : **Programme** Le programme est présenté dans cet onglet selon trois volets : les domaines du socle commun, les

5<sup>ème</sup> onglet : **Progression\_cycle4** La progression se construit automatiquement à partir des renseignements de l'onglet précédent. Seule la ligne 6 est à renseigner si la séquence est en lien avec les enseignements pratiques interdisciplinaires (EPI)

# Passons directement à l'onglet 3 : Programme

# 3<sup>ème</sup> onglet : Programme Le programme est présenté dans cet onglet selon trois volets : les domaines du socle commun, les compétences travaillées sur le cycle et les compétences disciplinaires.

|        | А                                                    | В            | С                                                                                                    | D       | E                | F              | G      | Н             |
|--------|------------------------------------------------------|--------------|----------------------------------------------------------------------------------------------------|---------|------------------|----------------|--------|---------------|
| 1      | TECHNOLOGIE - programme 2016 - Cycle 4               |              |                                                                                                    |         |                  |                |        |               |
| 2      | Domaines du socle                                    |              | Compétences travaillées                                                                                                    | Comp    | étences du progr | amme par théma | atique | $\rightarrow$ |
|        | 4 - les systèmes naturels et les systèmes techniques | 1            | Pratiquer des démarches scientifiques et technologiques                                                                                                    |         | Évolution-       |                |        |               |
| 3      |                                                      |              |                                                                                                    | Design  | description      | Modélisation   | Info   |               |
| А      |                                                      | CT 1.1       | Imaginer, synthétiser, formaliser et respecter une procédure, un protocole.                                                                                             | DIC 1.2 |                  | MSOST.1.1      |        |               |
| 4<br>5 |                                                      | CT 1 2       | Mesurer des grandeurs de manière directe ou indirecte                                                                                                    | DIC.1.5 |                  | MSOST 1.6      |        |               |
| 5      |                                                      | CT 1 3       | <ul> <li>Pacharchar das solutions tachniquas à un problème nosé, avplicitar sas choix at</li> </ul>                                                                     |         |                  | 1413031.1.0    |        |               |
| 6      |                                                      |              | les communiquer en argumentant.                                                                                                    | DIC.1.5 |                  |                | 1      |               |
| 7      |                                                      | CT 1.4       | Participer à l'organisation et au déroulement de projets.                                                                                                    | DIC.1.4 |                  |                |        |               |
| 8      | 4 - les systèmes naturels et les systèmes techniques | 2            | Concevoir, créer, réaliser                                                                                                    |         |                  |                |        |               |
| 9      |                                                      | CT 2.1       | Identifier un besoin et énoncer un problème technique, identifier les conditions,<br>contraintes (normes et règlements) et ressources correspondantes.                  | DIC.1.1 |                  |                |        |               |
| 10     |                                                      |              |                                                                                                    | DIC.1.2 |                  |                |        |               |
| 10     |                                                      | СТ 2.2       | Identifier le(s) matériau(x), les flux d'énergie et d'information dans le cadre d'une<br>production technique sur un objet et dégrire les transformations qui s'enèrent |         |                  | MCOST 1 4      |        |               |
| 11     |                                                      |              | production technique sur un objet et decine les transformations qui s'operent.                                                                                          |         |                  | 1915051.1.4    | 1      |               |
| 12     |                                                      | СТ 2.3       | S'approprier un cahier des charges.                                                                                                    | DIC.1.2 |                  |                |        |               |
|        |                                                      | CT 2.4       | Associer des solutions techniques à des fonctions.                                                                                                    |         |                  |                |        |               |
| 13     |                                                      |              |                                                                                                    |         |                  | MSOST.1.2      | 1      |               |
|        |                                                      | CT 2.5       | Imaginer des solutions en réponse au besoin.                                                                                                    |         |                  |                |        |               |
| 14     |                                                      |              |                                                                                                    | DIC.1.5 |                  |                | 1      |               |
| 15     |                                                      | CT 2.6       | Réaliser, de manière collaborative, le prototype de tout ou partie d'un objet pour<br>valider une solution.                                                             | DIC.2.1 |                  | MSOST.1.1      |        |               |
|        |                                                      | CT 2.7       | Imaginer, concevoir et programmer des applications informatiques nomades.                                                                                               |         |                  |                |        |               |
| 16     |                                                      |              |                                                                                                    | DIC.1.5 |                  |                | IP.2.2 |               |
| 17     | 2 - les méthodes et outils pour apprendre            | 3            | S'approprier des outils et des méthodes                                                                                                    |         |                  |                | L      |               |
| 10     |                                                      | CT 3.1       | Exprimer sa pensée à l'aide d'outils de description adaptés : croquis, schémas,                                                                                         |         |                  |                | 1      |               |
| 18     |                                                      | (132         | graphes, diagrammes, tableaux (représentations non normees).  Traduire, à l'aide d'outils de représentation pumérique, des choix de solutions                           |         | UTSUS.2.1        |                |        |               |
| 19     |                                                      | cr 5.2       | sous forme de croquis, de dessins ou de schémas.                                                                                                    | DIC.1.5 | OTSCIS.2.2       |                |        |               |
| -      | Contexte de l'enseignement Notice Programme Probléma | tiques_compé | tences Progression_Cycle4 Générateur de séquences S8 S9 S17 S30 (+)                                                                                                    |         | ÷ •              |                |        |               |

| н  | 1          | J                                                                                                    | к            | L                                                                                        | м             | N                                                       | 0                                                      | Р                                                           |                                                                | Q                                                                                     |
|----|------------|----------------------------------------------------------------------------------------------------|--------------|------------------------------------------------------------------------------------------|---------------|---------------------------------------------------------|--------------------------------------------------------|-------------------------------------------------------------|----------------------------------------------------------------|---------------------------------------------------------------------------------------|
|    |            | Thématiques                                                                                                    |              | $\rightarrow$                                                                            |               | DIC                                                     | Design, in                                             | novation et c                                               | réativité                                                      |                                                                                       |
| →  |            | Design, innovation et créativité                                                                                                    |              |                                                                                          |               | OTSCIS                                                  | Les objets                                             | techniques, l                                               | es services et l                                               | es changements indu                                                                   |
|    |            | Attendus de fin de cycle                                                                                                    |              |                                                                                          |               | MSOST                                                   | La modéli:                                             | sation et la si                                             | mulation des c                                                 | objets et systèmes tec                                                                |
|    |            | Imaginer des solutions en réponse aux besoins, matérialiser des idées en intégrant<br>une dimension design.                                                                                      |              |                                                                                          |               | IP                                                      | L'informat                                             | tique et la pro                                             | ogrammation                                                    |                                                                                       |
|    |            | Réaliser, de manière collaborative, le prototype d'un objet communicant.                                                                                                    |              |                                                                                          |               |                                                         |                                                        |                                                             |                                                                |                                                                                       |
|    |            | Compétences                                                                                                    |              | Connaissances                                                                            |               |                                                         |                                                        |                                                             |                                                                |                                                                                       |
|    | DIC.1      | Imaginer des solutions en réponse aux besoins, matérialiser une idée en intégrant une                                                                                                    | dimension de | esign                                                                                    |               |                                                         |                                                        |                                                             |                                                                |                                                                                       |
|    | DIC.1.1    | Identifier un besoin (biens matériels ou services) et énoncer un problème technique.                                                                                                    | DIC.1.1.1    | Besoin, contraintes, normalisation.                                                      | $\rightarrow$ |                                                         |                                                        | Repères de pr                                               | ogressivité                                                    |                                                                                       |
|    | DIC.1.2    | Identifier les conditions, contraintes (normes et règlements) et ressources<br>correspondantes, qualifier et quantifier simplement les performances d'un objet<br>technique existant ou à créer. | DIC.1.2.1    | Principaux éléments d'un cahier des charges.                                             |               | S'agissant des a<br>mais de façon p<br>(conception, réa | ctivités de pro<br>rogressive et r<br>alisation, valio | ojet, la conceptio<br>modeste sur des<br>Jation) sont atter | n doit être introdu<br>projets simples. D<br>ndus en classe de | uite dès la classe de 5 <sup>ème</sup> ,<br>es projets complets<br>3 <sup>ème</sup> . |
|    | DIC.1.3    | Imaginer, synthétiser et formaliser une procédure, un protocole.                                                                                                    | DIC.1.3.1    | Outils numériques de présentation.                                                       |               | _                                                       |                                                        |                                                             |                                                                |                                                                                       |
|    |            |                                                                                                    | DIC.1.3.2    | Charte graphique.                                                                        |               |                                                         |                                                        |                                                             |                                                                |                                                                                       |
|    | DIC.1.4    | Participer à l'organisation de projets, la définition des rôles, la planification (se projeter et anticiper) et aux revues de projet.                                                            | DIC.1.4.1    | Organisation d'un groupe de projet, rôle des                                             |               |                                                         |                                                        |                                                             |                                                                |                                                                                       |
|    | DIC.1.5    | Imaginer des solutions pour produire des objets et des éléments de programmes<br>informatiques en réponse au besoin.                                                                             | DIC.1.5.1    | Design.                                                                                  |               |                                                         |                                                        |                                                             |                                                                |                                                                                       |
|    |            |                                                                                                    | DIC.1.5.2    | Innovation et créativité.                                                                |               | n retro                                                 | ouve c                                                 | aussi le                                                    | es thém                                                        | natiques,                                                                             |
|    |            |                                                                                                    | DIC.1.5.3    | Veille.                                                                                  | le            | es atte                                                 | ndus d                                                 | de fin                                                      | de cycl                                                        | e, les                                                                                |
|    |            |                                                                                                    | DIC.1.5.4    | Représentation de solutions (croquis, schémas,                                           | C             | отрете                                                  | nces                                                   | et coni                                                     | naissan                                                        | ces ainsi                                                                             |
|    |            |                                                                                                    | DIC.1.5.5    | Réalité augmentée.                                                                       | 9             | ue les i                                                | repère                                                 | es de                                                       | progres                                                        | sivité                                                                                |
|    |            |                                                                                                    | DIC.1.5.6    | Objets connectés.                                                                        |               |                                                         |                                                        |                                                             |                                                                |                                                                                       |
|    | DIC.1.6    | Organiser, structurer et stocker des ressources numériques.                                                                                                    | DIC.1.6.1    | Arborescence.                                                                            |               |                                                         |                                                        |                                                             |                                                                |                                                                                       |
|    | DIC.1.7    | Présenter à l'oral et à l'aide de supports numériques multimédia des solutions techniques au moment des revues de projet.                                                                        | DIC.1.7.1    | Outils numériques de présentation.                                                       |               |                                                         |                                                        |                                                             |                                                                |                                                                                       |
|    |            |                                                                                                    |              | Charte graphique.                                                                        |               |                                                         |                                                        |                                                             |                                                                |                                                                                       |
|    | DIC.2      | Réaliser, de manière collaborative, le prototype d'un objet communicant                                                                                                    |              |                                                                                          |               |                                                         |                                                        |                                                             |                                                                |                                                                                       |
|    | DIC.2.1    | Réaliser, de manière collaborative, le prototype d'un objet pour valider une solution.                                                                                                    | DIC.2.1.1    | Prototypage rapide de structures et de circuits de commande à partir de cartes standard. |               |                                                         |                                                        |                                                             |                                                                |                                                                                       |
|    |            |                                                                                                    |              |                                                                                          |               |                                                         |                                                        |                                                             |                                                                |                                                                                       |
|    |            | Les objets techniques, les services et les changements induits dans la société                                                                                                    |              |                                                                                          |               |                                                         |                                                        |                                                             |                                                                |                                                                                       |
| Þ. | Contexte d | le l'enseignement Notice Programme Problématiques compétences Program                                                                                                    | sion Cycle4  | Générateur de séquences 58 59 517 530                                                    | (+)           |                                                         | ; [                                                    | 4                                                           |                                                                |                                                                                       |

#### 4<sup>ème</sup> onglet : **Problématiques\_compétences** C'est dans cet onglet que **l'essentiel du travail de création va se faire**.

|        | А                                     | В                                                                                      |                                          | C                                 | D                               | E F                               | G            | н                                      | I I    | J             | К               | L                                                                                                    | M                                                                                                    | N             | 0                    | P                                                                                                    | Q                                                  | R                                                                                                    | s              |
|--------|---------------------------------------|----------------------------------------------------------------------------------------|------------------------------------------|-----------------------------------|---------------------------------|-----------------------------------|--------------|----------------------------------------|--------|---------------|-----------------|----------------------------------------------------------------------------------------------------|----------------------------------------------------------------------------------------------------|---------------|----------------------|----------------------------------------------------------------------------------------------------|----------------------------------------------------|----------------------------------------------------------------------------------------------------|----------------|
|        | Des thèn<br>proposés<br>d'en prop     | Problématiques/co<br>nes et des probléma<br>, libre à vous de les<br>poser de nouveaux | ompétences<br>tiques sont<br>utiliser ou | Séquences en attente de placement | Chronologie dans la progression | Nombre de compétences développées | Ste Syndres. | nales dressed                          |        | LIE UN POROSE | TOPER POPE POPE | and an other and an other an other and an other and an other an other an oth | Control and a state of the state of the stat | Lineseese tet | a the use of the sol | A CONTRACTION OF CONTRACTION OF CONTRACTICON OF CONTRACTICON OF CONTRACTICON OF CONTRACTICON OF | ABER OF BUT OF OF OF OF OF OF OF OF OF OF OF OF OF | Interies<br>additional<br>additional<br>ad | basenidos ales |
| 1      |                                       | Partifications                                                                         | 0                                        |                                   |                                 | 111                               | - Non        | ~~~~~~~~~~~~~~~~~~~~~~~~~~~~~~~~~~~~~~ | 20     | <u> </u>      | Price of a      | 1/10 001                                                                                                    | 1911-146                                                                                                    | <u></u>       | 04. 68 8 V           | 20× 30×                                                                                                    | 2 19 <sup>55</sup>                                 | <u></u>                                                                                                    | 481 40V        |
| 2      | Theme de sequence                     | Problematiques proposees                                                               | Cycle 4                                  |                                   |                                 |                                   | .1 CI 1.2    |                                        | CI 1.4 | CS1.5         | CS 1.6          | CS1.7                                                                                                    | CS 1.8                                                                                                    | CT 2.1        | CT 2.2               | CT 2.3                                                                                                    | CT 2.4                                             | CT 2.5                                                                                                    | CT 2.6         |
| 3      |                                       | Nombre de sequences ou la competence est trava                                         | aniee                                    |                                   |                                 | 2                                 |              |                                        | 0      | 0             | 3               |                                                                                                    |                                                                                                    |               | 0                    | 3                                                                                                    | 2                                                  | 5                                                                                                    |                |
| 4      |                                       | Comment aménager un terrain de camping avec d                                          | es mobilhomes ?                          |                                   |                                 | 3                                 |              |                                        |        |               |                 |                                                                                                    |                                                                                                    | ÷.            |                      |                                                                                                    |                                                    |                                                                                                    |                |
| э<br>с |                                       | Comment aménager un tenan de camping avec d                                            | es mobilitorites :                       |                                   | 50                              | 4                                 |              | -                                      |        |               |                 |                                                                                                    |                                                                                                    | - ^           |                      | ~                                                                                                    |                                                    |                                                                                                    |                |
| 7      |                                       | Comment aménager un espace urbain ?                                                    |                                          |                                   | 30                              | 4                                 |              |                                        |        |               |                 |                                                                                                    |                                                                                                    |               |                      |                                                                                                    |                                                    | ×                                                                                                    |                |
| ~      | 1) Aménager un espace                 | Comment raccorder une route secondaire à une vi                                        | nie ranide ?                             |                                   |                                 | 9                                 |              |                                        |        |               |                 |                                                                                                    |                                                                                                    |               |                      | ~                                                                                                    |                                                    | ~                                                                                                    |                |
| 0      |                                       | Comment intégrer un ouvrage bruvent en milieu un                                       | hoin 2                                   |                                   | \$2                             | 3                                 |              |                                        |        |               |                 |                                                                                                    |                                                                                                    |               |                      | ~<br>~                                                                                                    |                                                    | ~                                                                                                    |                |
| 9      |                                       | Comment integrer un odwage bruyant en mined ur                                         | pant :                                   |                                   | 32                              | 4                                 |              |                                        |        |               |                 |                                                                                                    |                                                                                                    | <u> </u>      |                      | <u> </u>                                                                                                    |                                                    | ~                                                                                                    |                |
| 10     |                                       |                                                                                        |                                          |                                   |                                 | 0                                 |              |                                        |        |               |                 |                                                                                                    |                                                                                                    |               |                      |                                                                                                    |                                                    |                                                                                                    |                |
| 12     |                                       | Comment programmer un éclairage automatique :                                          | >                                        |                                   | \$3                             | 2 ~                               |              |                                        |        |               | ~               |                                                                                                    |                                                                                                    |               |                      |                                                                                                    |                                                    |                                                                                                    |                |
| 12     |                                       | Comment assurer la régulation d'une température                                        | 2                                        |                                   | 33                              | 3 ^                               |              |                                        |        |               | ~               |                                                                                                    |                                                                                                    |               |                      |                                                                                                    |                                                    |                                                                                                    |                |
| 14     |                                       | Comment contrôler un babitat à distance, gérer l'é                                     | nerrie et assurer la sécurité ?          |                                   |                                 | 3                                 |              |                                        |        |               | Ŷ               |                                                                                                    |                                                                                                    |               |                      |                                                                                                    |                                                    |                                                                                                    |                |
| 15     | 2) Assurer le confort dans une        | Comment assurer la protection d'un bien par un sy                                      | stème anti-intrusion ?                   |                                   |                                 | 2                                 |              |                                        |        |               | ^               |                                                                                                    |                                                                                                    |               |                      |                                                                                                    |                                                    |                                                                                                    |                |
| 16     | habitation                            | Comment assurer la sécurité incendie dans une h                                        | abitation ?                              |                                   |                                 | 3                                 |              |                                        |        |               |                 |                                                                                                    |                                                                                                    |               |                      |                                                                                                    | x                                                  |                                                                                                    |                |
| 17     |                                       |                                                                                        |                                          |                                   |                                 | 0                                 |              |                                        |        |               |                 |                                                                                                    |                                                                                                    |               |                      |                                                                                                    |                                                    |                                                                                                    |                |
| 18     |                                       |                                                                                        |                                          |                                   |                                 | 0                                 |              |                                        |        |               |                 |                                                                                                    |                                                                                                    |               |                      |                                                                                                    |                                                    |                                                                                                    |                |
| 19     |                                       |                                                                                        |                                          |                                   |                                 | 0                                 |              |                                        |        |               |                 |                                                                                                    |                                                                                                    |               |                      |                                                                                                    |                                                    |                                                                                                    |                |
| 20     |                                       | Quelles sont les particularités de l'habitat régional                                  | ?                                        |                                   | S1                              | 2                                 |              |                                        |        |               |                 |                                                                                                    |                                                                                                    |               |                      |                                                                                                    |                                                    |                                                                                                    |                |
| 21     |                                       | Quelles sont les particularités d'un éco-quartier ?                                    |                                          |                                   |                                 | 3                                 |              |                                        |        |               |                 |                                                                                                    | ×                                                                                                    |               |                      |                                                                                                    |                                                    | х                                                                                                    |                |
| 22     |                                       | Comment concevoir une ligne ferroviaire ?                                              |                                          |                                   |                                 | 2                                 |              |                                        |        |               |                 |                                                                                                    |                                                                                                    |               |                      | X                                                                                                    |                                                    |                                                                                                    |                |
| 23     | 3) Identifier les particularités d'un | Quels sont les ouvrages qui permettent de capter,                                      | traiter et distribuer l'eau ?            |                                   |                                 | 3                                 |              |                                        |        |               |                 |                                                                                                    |                                                                                                    |               |                      |                                                                                                    | х                                                  | х                                                                                                    |                |
| 24     | ouvrage d'art                         | Comment fonctionne une écluse ?                                                        |                                          |                                   | S11                             | 3 X                               |              |                                        |        |               |                 |                                                                                                    |                                                                                                    |               |                      |                                                                                                    |                                                    |                                                                                                    |                |
| 25     |                                       |                                                                                        |                                          |                                   |                                 | 0                                 |              |                                        |        |               |                 |                                                                                                    |                                                                                                    |               |                      |                                                                                                    |                                                    |                                                                                                    |                |
| 26     |                                       |                                                                                        |                                          |                                   |                                 | 0                                 |              |                                        |        |               |                 |                                                                                                    |                                                                                                    |               |                      |                                                                                                    |                                                    |                                                                                                    |                |
| 27     |                                       |                                                                                        |                                          |                                   |                                 | 0                                 |              |                                        |        |               |                 |                                                                                                    |                                                                                                    |               |                      |                                                                                                    |                                                    |                                                                                                    |                |
| 28     |                                       |                                                                                        |                                          |                                   |                                 | 0                                 | _            |                                        |        |               |                 |                                                                                                    |                                                                                                    |               |                      |                                                                                                    |                                                    |                                                                                                    |                |
| 29     |                                       |                                                                                        |                                          |                                   |                                 | 0                                 |              |                                        |        |               |                 |                                                                                                    |                                                                                                    |               |                      |                                                                                                    |                                                    |                                                                                                    |                |
| 30     |                                       |                                                                                        |                                          |                                   |                                 | 0                                 |              |                                        |        |               |                 |                                                                                                    |                                                                                                    |               |                      |                                                                                                    |                                                    |                                                                                                    |                |
| 31     |                                       |                                                                                        |                                          |                                   |                                 | 0                                 |              |                                        |        |               |                 |                                                                                                    |                                                                                                    |               |                      |                                                                                                    |                                                    |                                                                                                    |                |
| 32     |                                       |                                                                                        |                                          |                                   |                                 | 0                                 |              |                                        |        |               |                 |                                                                                                    |                                                                                                    |               |                      |                                                                                                    |                                                    |                                                                                                    |                |

#### 4<sup>ème</sup> onglet : **Problématiques\_compétences**

|         | А                                    |                            | в                                                                    | С                                 | D                               | E                                 | F                                                                                                    | G                    | HIJKLMN NOPQRS                                                                                                    |
|---------|--------------------------------------|----------------------------|----------------------------------------------------------------------|-----------------------------------|---------------------------------|-----------------------------------|----------------------------------------------------------------------------------------------------|----------------------|----------------------------------------------------------------------------------------------------|
|         | Ici j'ai noté u<br>problématique     | Prob<br>n thème<br>proposé | lématiques / compétences<br>Cycle 4<br><b>de séquence et la</b><br>e | Séquences en attente de placement | Chronologie dans la progression | Nombre de compétences développées | all the second second sec | Synthetister to mail |                                                                                                    |
| 1<br>2  | Thème de séquence                    | P                          | oblématiques proposées Cycle 4                                       |                                   |                                 | -                                 | TT 1.1                                                                                                    | TT 1.2               | - <del>、 な<sup>6</sup>、 ゆ<sup>5</sup>、 くな<sup>6</sup>、 な<sup>6</sup>、 な<sup>6</sup>, x<sup>6</sup>, x<sup></sup></del> |
| з       | · · · · · ·                          | Nombre de séquen           | es où la compétence est travaillée                                   |                                   |                                 |                                   | 2                                                                                                    | U                    |                                                                                                    |
| 4       |                                      | Comment aménager u         | he salle de spectacle accueillant tout public et en toute sécurité 🤅 | ?                                 |                                 | 3                                 |                                                                                                    |                      | x                                                                                                    |
| 5       |                                      | Comment aménager u         | n terrain de camping avec des mobilhomes ?                           |                                   |                                 | 4                                 |                                                                                                    |                      |                                                                                                    |
| 6       |                                      | Comment aménager u         | h stade ?                                                            |                                   | <b>S</b> 9                      | 4                                 |                                                                                                    |                      |                                                                                                    |
| 7       |                                      | Comment aménager u         | h espace urbain ?                                                    |                                   |                                 | 4                                 |                                                                                                    |                      | Maintenant II taut saisir la lettre « x » en 🗖 🗌                                                                                                    |
| 8       | I) Aménager un espace                | Comment raccorder u        | e route secondaire à une voie ranide ?                               |                                   |                                 | 3                                 |                                                                                                    |                      |                                                                                                    |
| 0       |                                      | Comment intégrer un l      | uvrage bruvant en milieu urbain ?                                    |                                   | \$2                             | 4                                 |                                                                                                    |                      | face des compétences travaillées (3 à 4 👘 👘                                                                                                    |
| 9<br>10 |                                      | Comment integrer and       | uvrage bruyant en mineu urbann :                                     |                                   | 32                              | 4                                 |                                                                                                    |                      |                                                                                                    |
| 10      |                                      |                            |                                                                      | _                                 |                                 | 0                                 |                                                                                                    |                      | max par séquence)                                                                                                    |
| 11      |                                      | Commont recovery           | un éclairage automatique 9                                           |                                   | 63                              | 0                                 | ~                                                                                                    |                      |                                                                                                    |
| 12      |                                      | Comment programme          | un eclarage automatique ?                                            |                                   | 53                              | 3                                 | x                                                                                                    | <b> </b>             |                                                                                                    |
| 13      |                                      | Comment assurer la r       | guiallori d'Une temperature ?                                        |                                   |                                 | 3                                 |                                                                                                    |                      |                                                                                                    |
| 14      |                                      | Comment controler un       | nabitat a distance, gerer l'energie et assurer la sécurité ?         |                                   |                                 | 3                                 |                                                                                                    |                      |                                                                                                    |
| 15      | 2) ASSURER IE CONTORT dans une       | Comment assurer la p       | otection d'un plen par un systeme anti-intrusion ?                   |                                   |                                 | 2                                 |                                                                                                    |                      | Crisuite en coionne « c » , lai saisi mi en 🛛 🛏 🛁                                                                                                    |
| 16      | ומשונמנוטרו                          | Comment assurer la s       | cunte incendie dans une nabitation ?                                 |                                   |                                 | 3                                 |                                                                                                    |                      |                                                                                                    |
| 17      |                                      |                            |                                                                      |                                   |                                 | 0                                 |                                                                                                    |                      | IIIgne ∠o pour inaiguer que mon activite va                                                                                                    |
| 18      |                                      |                            |                                                                      |                                   |                                 | 0                                 |                                                                                                    |                      |                                                                                                    |
| 19      |                                      | Quallas contias resti      | lavités de llashitet vésienel 0                                      |                                   | 64                              | 0                                 |                                                                                                    |                      | piutot etre proposee au milieu de la 🛛 🛛 🛏                                                                                                    |
| 20      |                                      | Quelles sont les partic    | names de mabilal regional ?                                          |                                   | 51                              | 2                                 |                                                                                                    |                      |                                                                                                    |
| 21      |                                      | Quelles sont les partic    | names o un eco-quartier ?                                            |                                   | + +                             | 3                                 |                                                                                                    |                      | premiere annee du cycle                                                                                                    |
| 22      |                                      | Comment concevoir ui       | e ligne terroviaire ?                                                |                                   |                                 | 2                                 |                                                                                                    |                      |                                                                                                    |
| 23      | b) identifier les particularπes d'un | Queis sont les ouvragi     | s qui permettent de capter, traiter et distribuer reau ?             |                                   | 644                             | 3                                 |                                                                                                    |                      | D pour debut - M pour Milieu -F pour Fin 🛛 🛏 🛶                                                                                                    |
| 24      | Juvi age d'art                       | Comment fonctionne u       | ne eciuse ?                                                          |                                   | 511                             | 3                                 | ×                                                                                                    |                      |                                                                                                    |
| 25      |                                      |                            |                                                                      |                                   |                                 | 0                                 |                                                                                                    |                      | LI s'agit de rebères de progressivité sur le 🛛 🛏 🛁                                                                                                    |
| 26      |                                      |                            |                                                                      |                                   |                                 | 0                                 |                                                                                                    |                      |                                                                                                    |
| 27      |                                      |                            |                                                                      |                                   |                                 | 0                                 |                                                                                                    |                      | cvcle et non la réinvention des niveaux 5e 🛛 🛏 🛁                                                                                                    |
| 28      |                                      | Comment réaliser la fo     | onction technique propulser ?                                        | M1                                |                                 | 0                                 |                                                                                                    |                      |                                                                                                    |
| 29      |                                      |                            |                                                                      |                                   |                                 | 0                                 |                                                                                                    |                      |                                                                                                    |
| 30      |                                      |                            |                                                                      |                                   |                                 | 0                                 |                                                                                                    |                      |                                                                                                    |
| 31      | aire avancer un véhicule             |                            |                                                                      |                                   |                                 | 0                                 |                                                                                                    |                      |                                                                                                    |

4<sup>ème</sup> onglet : **Problématiques\_compétences** 

|    | A                                     | В                                                                                      | С                                 | D                               | E                                 | F          | G               |                                | н         |                   | I                                                                                                    | J                                                                                                    | K                                         | L                                                                                                    | M                                                                                                    | N                                         | 0                                                                                                    | P                                                                                                    | Q                                                                                                    | R                                                                                                    | S                                                                           |              |
|----|---------------------------------------|----------------------------------------------------------------------------------------|-----------------------------------|---------------------------------|-----------------------------------|------------|-----------------|--------------------------------|-----------|-------------------|----------------------------------------------------------------------------------------------------|----------------------------------------------------------------------------------------------------|-------------------------------------------|----------------------------------------------------------------------------------------------------|----------------------------------------------------------------------------------------------------|-------------------------------------------|----------------------------------------------------------------------------------------------------|----------------------------------------------------------------------------------------------------|----------------------------------------------------------------------------------------------------|----------------------------------------------------------------------------------------------------|-----------------------------------------------------------------------------|--------------|
| 1  |                                       | Problématiques / compétences<br>Cycle 4                                                | Séquences en attente de placement | Chronologie dans la progression | Nombre de compétences développées | Intelling. | With the street | Lornale Lornale Lornale Lordal | a descent | The second states | Addie J. P. Addie J. P. Addie J. P. Addie J. P. Addie Addie J. P. Addie Addie J. P. Addie Addie | Land Color Color C | And and and and and and and and and and a | A Product and a product of the product of the produ | LUT SOUTH OF THE SOUTH OF THE S | server here here here here here here here | senteese<br>the use on the set<br>our convertee<br>ur best convertee<br>ur best convertee<br>ur best convertee | ACT AND ACT AND ACT AN | oute<br>oute<br>oute | e se contrato<br>e se contrato<br>e | s.<br>Consecutions<br>and a securitions<br>as securitions<br>as securitions |              |
| 2  | Thème de séquence                     | Problématiques proposées Cvcle 4                                                       |                                   |                                 |                                   | CT 1.1     | CT 1            | 2                              | CT 1.2    | Г ст              | 1.4                                                                                                    | CS 1                                                                                                    | F (F 4)                                   | CS 1.7                                                                                                    | CS 1.8                                                                                                    | CT 2.1                                    | CT 2.2                                                                                                    | CT 2.3                                                                                                    | CT 2.4                                                                                                    | CT 2.5                                                                                                    | СТ 2.6                                                                      | <u></u><br>ز |
| 3  |                                       | Nombre de séquences où la compétence est travaillée                                    |                                   |                                 |                                   | 2          | 1               |                                | 2         | 1                 | 0                                                                                                    | 1                                                                                                    | 3                                         | 0                                                                                                    | 1                                                                                                    | 5                                         | 0                                                                                                    | 5                                                                                                    | 2                                                                                                    | 5                                                                                                    | 0                                                                           |              |
| 4  |                                       | Comment aménager une salle de spectacle accueillant tout public et en toute sécurité ? |                                   |                                 | 3                                 |            |                 |                                | 🔺 X       |                   |                                                                                                    |                                                                                                    |                                           |                                                                                                    |                                                                                                    | ×                                         |                                                                                                    |                                                                                                    |                                                                                                    |                                                                                                    |                                                                             |              |
| 5  |                                       | Comment aménager un terrain de camping avec des mobilhomes ?                           |                                   |                                 | 4                                 |            |                 |                                |           |                   |                                                                                                    | T                                                                                                    |                                           |                                                                                                    |                                                                                                    | x                                         |                                                                                                    | x                                                                                                    |                                                                                                    |                                                                                                    |                                                                             |              |
| 6  |                                       | Comment aménager un stade ?                                                            |                                   | S9                              | 4                                 |            |                 |                                |           |                   |                                                                                                    |                                                                                                    |                                           |                                                                                                    |                                                                                                    | ×                                         |                                                                                                    | v                                                                                                    |                                                                                                    |                                                                                                    |                                                                             |              |
| 7  | 4) 8                                  | Comment aménager un espace urbain ?                                                    |                                   |                                 | 4                                 |            |                 |                                |           |                   |                                                                                                    |                                                                                                    |                                           |                                                                                                    |                                                                                                    |                                           |                                                                                                    |                                                                                                    |                                                                                                    | x                                                                                                    |                                                                             |              |
| 8  | 1) Amenager un espace                 | Comment raccorder une route secondaire à une voie rapide ?                             |                                   |                                 | 3                                 |            |                 |                                | Dai       | ns                | сет                                                                                                    | 1 e                                                                                                    | xemp                                      | ie jai                                                                                                    | i cno                                                                                                    | ISI a                                     | e tr                                                                                                    | avalli                                                                                                    | er J                                                                                                    | x                                                                                                    |                                                                             |              |
| 9  |                                       | Comment intégrer un ouvrage bruyant en milieu urbain ?                                 |                                   | S2                              | 4                                 |            |                 |                                |           |                   |                                                                                                    |                                                                                                    | •                                         | •                                                                                                    |                                                                                                    |                                           |                                                                                                    |                                                                                                    |                                                                                                    | ×                                                                                                    |                                                                             |              |
| 10 |                                       |                                                                                        |                                   |                                 | 0                                 |            |                 |                                | con       | npe               | etei                                                                                                    | nce                                                                                                    | 2S                                        |                                                                                                    |                                                                                                    |                                           |                                                                                                    |                                                                                                    |                                                                                                    |                                                                                                    |                                                                             |              |
| 11 |                                       |                                                                                        |                                   |                                 | 0                                 |            |                 |                                |           |                   | _                                                                                                    |                                                                                                    |                                           |                                                                                                    | _                                                                                                    |                                           |                                                                                                    |                                                                                                    |                                                                                                    | ┯┛──                                                                                                    |                                                                             |              |
| 12 |                                       | Comment programmer un éclairage automatique ?                                          |                                   | <b>S</b> 3                      | 3                                 | x          |                 |                                |           |                   |                                                                                                    |                                                                                                    |                                           |                                                                                                    | 1                                                                                                    | 1                                         | 1                                                                                                    | 1                                                                                                    |                                                                                                    |                                                                                                    |                                                                             |              |
| 13 |                                       | Comment assurer la régulation d'une température ?                                      |                                   |                                 | 3                                 |            |                 |                                |           |                   |                                                                                                    |                                                                                                    |                                           |                                                                                                    |                                                                                                    | _                                         |                                                                                                    |                                                                                                    |                                                                                                    |                                                                                                    |                                                                             |              |
| 14 |                                       | Comment contrôler un habitat à distance, gérer l'énergie et assurer la sécurité ?      |                                   |                                 | 3                                 |            |                 |                                | Cno       | aqu               | je t                                                                                                    | 01                                                                                                    | s qu u                                    | <u>n « x</u>                                                                                                    | ( » e                                                                                                    | <b>ST P</b>                               | iace,                                                                                                    | les                                                                                                    |                                                                                                    |                                                                                                    |                                                                             |              |
| 15 | 2) Assurer le confort dans une        | Comment assurer la protection d'un bien par un système anti-intrusion ?                |                                   |                                 | 2                                 |            |                 |                                |           |                   | <b>-</b>                                                                                                    |                                                                                                    | _                                         |                                                                                                    | <b>..</b>                                                                                                    |                                           |                                                                                                    |                                                                                                    |                                                                                                    |                                                                                                    |                                                                             | _            |
| 16 | habitation                            | Comment assurer la sécurité incendie dans une habitation ?                             |                                   |                                 | 3                                 |            |                 |                                | con       | npi               | reur                                                                                                    | 75                                                                                                    | s incr                                    | emen                                                                                                    | Tent                                                                                                    | auto                                      | mat                                                                                                    | iquen                                                                                                    | ient.                                                                                                    |                                                                                                    |                                                                             |              |
| 17 |                                       |                                                                                        |                                   |                                 | 0                                 |            |                 |                                |           |                   |                                                                                                    |                                                                                                    |                                           |                                                                                                    |                                                                                                    | 2                                         |                                                                                                    |                                                                                                    |                                                                                                    |                                                                                                    |                                                                             |              |
| 18 |                                       |                                                                                        |                                   |                                 | 0                                 |            |                 |                                | On        | re                | 51 <b>r</b> 0                                                                                                    | vuv                                                                                                    | e ici                                     | uri to                                                                                                    |                                                                                                    | e J                                       | com                                                                                                    | peren                                                                                                    | ices                                                                                                    |                                                                                                    |                                                                             |              |
| 19 |                                       |                                                                                        |                                   |                                 | 0                                 |            |                 |                                | +         |                   | :112-                                                                                                    |                                                                                                    | on lia                                    | ano 20                                                                                                    |                                                                                                    | in la                                     | ++++                                                                                                    |                                                                                                    | fait                                                                                                    |                                                                                                    |                                                                             |              |
| 20 |                                       | Quelles sont les particularités de l'habitat régional ?                                |                                   | S1                              | 2                                 |            |                 |                                | 11.a      | va                | IIIE                                                                                                    | 22                                                                                                    | en 119                                    | Jue Ci                                                                                                    |                                                                                                    | 12 16                                     |                                                                                                    | ui se                                                                                                    | 1 all                                                                                                    |                                                                                                    |                                                                             |              |
| 21 |                                       | Quelles sont les particularités d'un éco-quartier ?                                    |                                   |                                 | 3                                 |            |                 |                                | 0         | i                 | <b>0n</b>                                                                                                    | lia                                                                                                    | no 2                                      | bour                                                                                                    |                                                                                                    | aita                                      |                                                                                                    | nomh                                                                                                    | no d                                                                                                    | ×                                                                                                    |                                                                             |              |
| 22 |                                       | Comment concevoir une ligne ferroviaire ?                                              |                                   |                                 | 2                                 |            |                 |                                | uus       | 21                | EII                                                                                                    | iig                                                                                                    | ne J                                      | hon.                                                                                                    | COUL                                                                                                    | unre                                      | 5 16 1                                                                                                    | nomb                                                                                                    | LE O                                                                                                    |                                                                                                    |                                                                             |              |
| 23 | 3) Identifier les particularités d'un | Quels sont les ouvrages qui permettent de capter, traiter et distribuer l'eau ?        |                                   |                                 | 3                                 |            |                 |                                | cóa       |                   | nco                                                                                                    |                                                                                                    |                                           | comp                                                                                                    | ótan                                                                                                    |                                           | ct +-                                                                                                    | avail                                                                                                    | láo                                                                                                    | ×                                                                                                    |                                                                             |              |
| 24 | ouvrage d'art                         | Comment fonctionne une écluse ?                                                        |                                   | S11                             | 3                                 | х          |                 |                                | seq       | Jue               | rice                                                                                                    | 5                                                                                                    |                                           | comp                                                                                                    | 61611                                                                                                    | LEE                                       | 21 1                                                                                                    | uvull                                                                                                    | 166.                                                                                                    |                                                                                                    |                                                                             |              |
| 25 |                                       |                                                                                        |                                   |                                 | 0                                 |            |                 |                                |           | 1                 |                                                                                                    |                                                                                                    |                                           | _                                                                                                    |                                                                                                    |                                           |                                                                                                    | -                                                                                                    | -                                                                                                    |                                                                                                    |                                                                             |              |
| 26 |                                       |                                                                                        |                                   |                                 | 0                                 |            |                 |                                |           |                   |                                                                                                    |                                                                                                    |                                           |                                                                                                    |                                                                                                    |                                           |                                                                                                    |                                                                                                    |                                                                                                    |                                                                                                    |                                                                             |              |
| 27 |                                       |                                                                                        |                                   |                                 | 0                                 |            |                 |                                |           |                   |                                                                                                    |                                                                                                    |                                           |                                                                                                    |                                                                                                    |                                           |                                                                                                    |                                                                                                    |                                                                                                    |                                                                                                    |                                                                             |              |
| 28 |                                       | Comment réaliser la fonction technique propulser ?                                     | M1                                |                                 | 3                                 |            | X               |                                | х         |                   |                                                                                                    | х                                                                                                    |                                           |                                                                                                    |                                                                                                    |                                           |                                                                                                    |                                                                                                    |                                                                                                    |                                                                                                    |                                                                             |              |
| 29 |                                       |                                                                                        |                                   |                                 | 0                                 |            |                 |                                |           |                   |                                                                                                    |                                                                                                    |                                           |                                                                                                    |                                                                                                    |                                           |                                                                                                    |                                                                                                    |                                                                                                    |                                                                                                    |                                                                             |              |
| 30 |                                       |                                                                                        |                                   |                                 | 0                                 |            |                 |                                |           |                   |                                                                                                    |                                                                                                    |                                           |                                                                                                    |                                                                                                    |                                           |                                                                                                    |                                                                                                    |                                                                                                    |                                                                                                    |                                                                             |              |
| 31 | Faire avancer un véhicule             |                                                                                        |                                   |                                 | 0                                 |            |                 |                                |           |                   |                                                                                                    |                                                                                                    |                                           |                                                                                                    |                                                                                                    |                                           |                                                                                                    |                                                                                                    |                                                                                                    |                                                                                                    |                                                                             |              |
| 22 | i ane avalleer un venieule            |                                                                                        |                                   |                                 | 0                                 |            |                 |                                |           | 1                 |                                                                                                    |                                                                                                    |                                           |                                                                                                    |                                                                                                    |                                           |                                                                                                    |                                                                                                    |                                                                                                    | I                                                                                                    |                                                                             | 7            |

4<sup>ème</sup> onglet : **Problématiques\_compétences** 

| - 4                    | A                                     | В                                                                                                    | С                                 | D                               | E                                 | F G H I J K L M N O P Q R                                                      | S                                                                                                    |
|------------------------|---------------------------------------|----------------------------------------------------------------------------------------------------|-----------------------------------|---------------------------------|-----------------------------------|--------------------------------------------------------------------------------|----------------------------------------------------------------------------------------------------|
| 1                      |                                       | Problématiques / compétences<br>Cycle 4                                                                                  | Séquences en attente de placement | Chronologie dans la progression | Nombre de compétences développées | HARDER OF DE DE DE DE DE DE DE DE DE DE DE DE DE                               | e cycle of the cycle of the cyc |
| 2                      | Thème de séquence                     | Problématiques proposées Cycle 4                                                                                         |                                   |                                 |                                   | T1.1 CT1.2 CT1.3 CT1.4 CS1.5 CS1.6 CS1.7 CS1.8 CT2.1 CT2.2 CT2.3 CT2.4 CT2.5 C | CT 2.6                                                                                                    |
| 3                      |                                       | Nombre de séquences où la compétence est travaillée                                                                      |                                   | 1                               |                                   | <u>2 1 2 0 1 3 0 1 5 0 5 2 5</u>                                               | 0                                                                                                    |
| 4                      |                                       | Comment aménager une salle de spectacle accueillant tout public et en toute sécurité ?                                   |                                   | -                               | 3                                 |                                                                                |                                                                                                    |
| 5                      |                                       | Comment aménager un terrain de camping avec des mobilhomes ?                                                             |                                   | 60                              | 4                                 | Dans un premier temps il faut donc :                                           | _                                                                                                    |
| 6                      |                                       | Comment aménager un stade ?                                                                                              |                                   | 59                              | 4                                 |                                                                                |                                                                                                    |
| -                      | 1) Aménager un espace                 | Comment amenager un espace urbain ?<br>Comment raccorder une route cecondoire à une voie ranide ?                        |                                   |                                 | 4                                 | - renseigner les 30 séguences du cycle (en colonné                             | ⊳ H                                                                                                    |
| 0                      |                                       | Comment intégrer un ouvrage bruvent en milieu urbain 2                                                                   |                                   | \$2                             | 3                                 | - renseigner les so sequences du cycle (en colonne                             | 5 H                                                                                                    |
| - <del>- 2</del><br>10 |                                       |                                                                                                    |                                   | 52                              | 0                                 | $\ll C \gg séquences en ettente)$                                              |                                                                                                    |
| 11                     |                                       |                                                                                                    |                                   |                                 | 0                                 | « c » sequences en utterte),                                                   |                                                                                                    |
| 12                     |                                       | Comment programmer un éclairage automatique ?                                                                            |                                   | <b>S</b> 3                      | 3                                 | vénifion que toutes les compétences cont                                       |                                                                                                    |
| 13                     |                                       | Comment assurer la régulation d'une température ?                                                                        |                                   |                                 | 3                                 | - ventier que toutes les competences sont                                      |                                                                                                    |
| 14                     |                                       | Comment contrôler un habitat à distance, gérer l'énergie et assurer la sécurité ?                                        |                                   |                                 | 3                                 | travaillées plusieurs fais sur la suele                                        |                                                                                                    |
| 15                     | 2) Assurer le confort dans une        | Comment assurer la protection d'un bien par un système anti-intrusion ?                                                  |                                   |                                 | 2                                 | travalliees plusieurs tois sur le cycle,                                       |                                                                                                    |
| 16                     | habitation                            | Comment assurer la sécurité incendie dans une habitation ?                                                               |                                   |                                 | 3                                 | weillen à ne nee déneren les à à 4 compétences                                 |                                                                                                    |
| 17                     |                                       |                                                                                                    |                                   |                                 | 0                                 | - veiller a ne pas depasser les 3 a 4 competences                              | ; L                                                                                                    |
| 18                     |                                       |                                                                                                    |                                   |                                 | 0                                 |                                                                                |                                                                                                    |
| 19                     |                                       |                                                                                                    |                                   |                                 | 0                                 | a travailler par sequence.                                                     | _                                                                                                    |
| 20                     |                                       | Quelles sont les particularités de l'habitat régional ?                                                                  |                                   | 51                              | 2                                 |                                                                                | ▃▃▋┘                                                                                                    |
| 21                     |                                       | Queries sont les particularites d'un éco-quartier ?                                                                      |                                   |                                 | 3                                 |                                                                                |                                                                                                    |
| 22                     | 3) Idontifior los narticularitós d'un | Comment concevor une ligne lenovaire ?<br>Quale cont los ouvrages qui normattent de conter traiter et distribuer l'eau ? |                                   |                                 | 2                                 | line feis le tableau nommli il fout aleggen les                                |                                                                                                    |
| 23                     | nivrade d'art                         | Comment fonctionne une écluse ?                                                                                          |                                   | \$11                            | 2                                 | Une tois le tableau rempil, il taut classer les                                |                                                                                                    |
| 24                     |                                       |                                                                                                    |                                   | 511                             | 0                                 |                                                                                |                                                                                                    |
| 26                     |                                       |                                                                                                    |                                   |                                 | n                                 | sequences. Logiquement II y a une conerence au                                 |                                                                                                    |
| 27                     |                                       |                                                                                                    |                                   |                                 | 0                                 |                                                                                |                                                                                                    |
| 28                     |                                       | Comment réaliser la fonction technique propulser ?                                                                       | M1                                |                                 | 3                                 | niveau de la repartition des competences sur le                                |                                                                                                    |
| 29                     |                                       |                                                                                                    |                                   | 1                               | 0                                 |                                                                                |                                                                                                    |
| 30                     |                                       |                                                                                                    |                                   |                                 | 0                                 | cvcle                                                                          |                                                                                                    |
| 31                     | Caira a rangar un uźbioula            |                                                                                                    |                                   |                                 | 0                                 |                                                                                |                                                                                                    |
| 32                     | raire avancer un venicule             |                                                                                                    |                                   |                                 | 0                                 |                                                                                |                                                                                                    |
|                        |                                       |                                                                                                    |                                   |                                 |                                   |                                                                                |                                                                                                    |

L'onglet 5 représente la progression qui se construit automatiquement à partir des renseignements de l'onglet 4 « **problématiques-compétences** ».

| - 24 | А                                                                                            | в                                                          | c                                                                                                    | D                                | E                                                                               | F                                                                     | G                                  | н                                                                   | L I                                                    | К                                             | L                    | м                | N                | 0                  | P              | a I                         | R               | s                                      | т      | u   v   | w                    | x               | γ z              |
|------|----------------------------------------------------------------------------------------------|------------------------------------------------------------|----------------------------------------------------------------------------------------------------|----------------------------------|---------------------------------------------------------------------------------|-----------------------------------------------------------------------|------------------------------------|---------------------------------------------------------------------|--------------------------------------------------------|-----------------------------------------------|----------------------|------------------|------------------|--------------------|----------------|-----------------------------|-----------------|----------------------------------------|--------|---------|----------------------|-----------------|------------------|
| 1    |                                                                                              |                                                            |                                                                                                    |                                  |                                                                                 |                                                                       |                                    |                                                                     |                                                        |                                               |                      |                  |                  |                    |                |                             |                 |                                        |        | Prog    | ressio               | n du c          | ycle             |
| 2    |                                                                                              |                                                            |                                                                                                    |                                  |                                                                                 |                                                                       |                                    | H                                                                   | P                                                      |                                               | #N/A                 | #N/A             | #N/A             | #N/A #             | ŧN/A           | #                           | N/A             | #I                                     | N/A #I | N/A #N/ | A #N/A               | #N/A            | #N/A #N          |
| 3    | Dans cet<br>S1, S2,<br>renseigné<br>été supp<br>diaporam<br>On ne vo<br>qui est n<br>M1 dans | exi<br>53,<br>ées.<br>rimé<br>ia.<br>bit p<br>lorm<br>l'on | emple, seules les séquences<br>S9 et S11 ont été<br>Les autres séquences ont<br>ées pour les besoins de ce<br>as notre séquence « S8 » ce<br>al puisque nous avons laissé<br>glet 3 « Programme » | Design, innovation et créativité | Les objets et systèmes techniques et les<br>changements induits dans la société | La modélisation et la simulation des objets et<br>systèmes techniques | L'informatique et la programmation | lombre d'itérations de la compétence<br>Duelles sont les national 7 | Comment intégrer un ouvrage bruyant en milieu urbain ? | comment programmer un éclairage automatique ? | IN/A                 | N/N              | iniA             | ∀/N;               | A/N            | Comment aménager un stade ? | N/A             | Comment fonctionne une écluse ?<br>Mux | ∀/N    | A/M     | en/A                 | iniA            | N/A<br>N/A       |
| 4    |                                                                                              |                                                            | Repère séquence                                                                                                    |                                  |                                                                                 |                                                                       |                                    |                                                                     | 1 S2                                                   | S3                                            | _ <del>≉</del><br>S4 | _ <b>≉</b><br>S5 | - <b>≈</b><br>S6 | <del>≉</del><br>S7 | <b>*</b><br>58 | S9 S                        | <b>€</b><br>S10 | S11 S                                  | 12 S   | 13 S1   | 4 S15                | <b>≉</b><br>S16 | * *<br>S17 S1    |
| 5    |                                                                                              |                                                            | Répartition sur le cycle                                                                                                    |                                  |                                                                                 |                                                                       |                                    |                                                                     |                                                        |                                               |                      |                  |                  |                    |                |                             |                 |                                        |        |         |                      |                 |                  |
| 6    |                                                                                              |                                                            | Lien avec les enseignements pratiques interdisciplinaires                                                                                                    | (EPI)                            |                                                                                 |                                                                       |                                    |                                                                     |                                                        |                                               |                      |                  |                  |                    |                |                             |                 |                                        |        |         |                      |                 |                  |
| 7    | Domaines du socle                                                                            |                                                            | Compétences travaillées                                                                                                    | Compéter                         | ces du progr                                                                    | amme par the                                                          | ématique                           |                                                                     |                                                        |                                               |                      |                  |                  |                    |                |                             |                 |                                        |        |         |                      |                 |                  |
| 8    | 4 - les systèmes naturels                                                                    | 1                                                          | Pratiquer des démarchesscientifiques et technologiques                                                                                                    |                                  |                                                                                 |                                                                       |                                    |                                                                     |                                                        |                                               | -                    | -                | <b>-</b>         | _                  |                |                             |                 |                                        |        | _       | -                    |                 |                  |
| 9    | et les systèmes<br>techniques                                                                | CT 1.1                                                     | Imaginer, synthétis er, formalis er et respecter une procedure, un<br>protocole.                                                                                                    | DIC.1.3                          |                                                                                 | MSOST.1.1                                                             |                                    | 2                                                                   |                                                        | ×                                             | #N/A                 | ₩N/A             | #N/A             | ₩N/A ŧ             | ¢Ν/Α           | ŧ                           | N/A             | x #                                    | N/A #I | N/A #N/ | A #N/A               | #N/A            | #N/A #N          |
| 10   |                                                                                              | CT 1.2                                                     | Mesurer des grandeurs de manière directe ou indirecte.                                                                                                    |                                  |                                                                                 | MSOST.1.6                                                             |                                    | 0                                                                   |                                                        |                                               | #N/A                 | #N/A             | #N/A             | ₩N/A ŧ             | ŧN/A           | ŧ                           | N/A             | ŧ                                      | N/A #I | N/A #N/ | A <mark>#</mark> N/A | ₩N/A :          | #N/A #N          |
| 11   |                                                                                              | CT 1.3                                                     | Rechercher des solutions techniques à un problème posé, expliciters es<br>choix et les communiquer en argumentant                                                                                 | DIC.1.5                          |                                                                                 |                                                                       |                                    | 0                                                                   |                                                        |                                               | #N/A                 | #N/A             | #N/A             | #N/A I             | ŧN/A           | Ŧ                           | N/A             | Ŧ                                      | N/A #I | N/A #N/ | a #N/A               | #N/A            | #N/A #N          |
| 12   |                                                                                              | CT 1.4                                                     | Participer à l'organisation et au déroulement de projets .                                                                                                    | DIC.1.4                          |                                                                                 |                                                                       |                                    | 0                                                                   |                                                        |                                               | #N/A                 | #N/A             | #N/A             | #N/A #             | ŧN/A           | Ŧ                           | N/A             | Ŧ                                      | N/A #I | N/A #N/ | A ₩N/A               | ₩N/A :          | #N/A #N          |
| 13   | 4 - les systèmes naturels                                                                    | 2                                                          | Concevoir, créer, réaliser                                                                                                    |                                  |                                                                                 | I                                                                     |                                    |                                                                     | _                                                      |                                               |                      |                  |                  |                    |                |                             |                 |                                        |        |         |                      |                 |                  |
| 14   | et les systèmes<br>techniques                                                                | CT 2.1                                                     | Identifier un bes ain et énancer un problème technique, identifier les<br>canditions, contraintes (normes et règlements) et ress aurces<br>carres pondantes.                                      | DIC.1.1<br>DIC.1.2               |                                                                                 |                                                                       |                                    | 2                                                                   | ×                                                      |                                               | #N/A                 | #N/A             | #N/A             | #N/A #             | ¥N/A           | × #                         | in/A            | #                                      | N/A #I | N/A #N/ | A #N/A               | #N/A =          | #N/A #N          |
| 15   |                                                                                              | CT 2.2                                                     | ldentifier le(s) matériau(x), les flux d'énergie et d'information dans le<br>cadre d'une production technique sur un objet et décrire les<br>transformations qui s'opèrent.                       |                                  |                                                                                 | MSOST.1.4                                                             |                                    | 0                                                                   |                                                        |                                               | #N/A                 | #N/A             | #N/A             | #N/A ŧ             | ŧN/A           | #                           | IN/A            | #I                                     | N/A #I | N/A #N/ | a #N/A               | #N/A            | #N/A #N          |
| 16   |                                                                                              | CT 2.3                                                     | S'approprier un cahier des charges.                                                                                                    | 010.1.2                          |                                                                                 | MCOCTAD                                                               |                                    |                                                                     | ×                                                      |                                               | (#N/A                | #N/A             | #N/A             | #N/A ŧ             | ¥N/A           | × (#                        | IN/A            | (#                                     | N/A[#I | N/A[#N/ | A[#N/A               | #N/A            | #N/A[#' <u>/</u> |

#### 4<sup>ème</sup> onglet : **Problématiques\_compétences**

|                                                                                                    | А                                                                                            | в                                                                                                    | С                                 | D                               | E                                                                                                    | F G                                  | н                                                                                                    | 1                               | J                                               | к                                                                                                    | L                       | м                             | N                                                                                                    | 0                                                       | Р                    | Q                                                                                                    | R                                                                                                    | s                                                                                                    |
|----------------------------------------------------------------------------------------------------|----------------------------------------------------------------------------------------------|----------------------------------------------------------------------------------------------------|-----------------------------------|---------------------------------|----------------------------------------------------------------------------------------------------|--------------------------------------|----------------------------------------------------------------------------------------------------|---------------------------------|-------------------------------------------------|----------------------------------------------------------------------------------------------------|-------------------------|-------------------------------|----------------------------------------------------------------------------------------------------|---------------------------------------------------------|----------------------|----------------------------------------------------------------------------------------------------|----------------------------------------------------------------------------------------------------|----------------------------------------------------------------------------------------------------|
| 1                                                                                                    |                                                                                              | Problématiques / compétences<br>Cycle 4                                                                                                    | Séquences en attente de placement | Chronologie dans la progression | Nombre de compétences développées                                                                                                    | adire. Sritaberto                    | Indiate diseased in the last of the last of the last o | up produces                     | J. P. P. C. C. C. C. C. C. C. C. C. C. C. C. C. | Joseffe de la company de la company de la co | Provides                | Standard Stand                | Social testing of the social testing of the social testing of testing of test | entered<br>entered<br>uconpeter<br>state<br>tometereter | A COLORISE CONTINUES | Let<br>L. Constitute.<br>L. Constitute.<br>L. Consti | states and the states of the states of the s | state of the state of the state |
| 2                                                                                                    | Thème de séquence                                                                            | Problématiques proposées Cycle 4                                                                                                    |                                   |                                 | CT                                                                                                    | 1.1 CT 1.2                           | CT 1.3                                                                                                    | CT 1.4                          | CS 1.5                                          | CS 1.6                                                                                                    | CS 1.7                  | CS 1.8                        | CT 2.1                                                                                                    | CT 2.2                                                  | CT 2.3               | CT 2.4                                                                                                    | CT 2.5                                                                                                    | CT 2.6                                                                                                    |
| 3                                                                                                    |                                                                                              | Nombre de séquences où la compétence est travaillée                                                                                                    |                                   |                                 |                                                                                                    | 2 1                                  | 2                                                                                                    | 0                               | 1                                               | 3                                                                                                    | 0                       | 1                             | 5                                                                                                    | 0                                                       | 5                    | 2                                                                                                    | 5                                                                                                    | 0                                                                                                    |
| 4                                                                                                    |                                                                                              | Comment aménager une salle de spectacle accueillant tout public et en toute sécurité '                                                                                                    |                                   |                                 | 3                                                                                                    |                                      | x                                                                                                    |                                 |                                                 |                                                                                                    |                         |                               | x                                                                                                    |                                                         |                      |                                                                                                    |                                                                                                    |                                                                                                    |
| 5                                                                                                    |                                                                                              | Comment aménager un terrain de camping avec des mobilhomes ?                                                                                                    |                                   |                                 | 4                                                                                                    |                                      |                                                                                                    |                                 |                                                 |                                                                                                    |                         |                               | x                                                                                                    |                                                         | x                    |                                                                                                    |                                                                                                    |                                                                                                    |
| 6                                                                                                    |                                                                                              | Comment aménager un stade ?                                                                                                    |                                   | S9                              | 4                                                                                                    |                                      |                                                                                                    |                                 |                                                 |                                                                                                    |                         |                               | x                                                                                                    |                                                         | x                    |                                                                                                    |                                                                                                    |                                                                                                    |
| 7 1                                                                                                    | Amónador un osnaco                                                                           | Comment aménager un espace urbain ?                                                                                                    |                                   |                                 | 4                                                                                                    |                                      |                                                                                                    |                                 |                                                 |                                                                                                    |                         |                               | x                                                                                                    |                                                         |                      |                                                                                                    | x                                                                                                    |                                                                                                    |
| 8 "                                                                                                    | Amenager un espace                                                                           | Comment raccorder une route secondaire à une voie rapide ?                                                                                                    |                                   |                                 | 3                                                                                                    |                                      |                                                                                                    |                                 |                                                 |                                                                                                    |                         |                               |                                                                                                    |                                                         | х                    |                                                                                                    | х                                                                                                    |                                                                                                    |
| 9                                                                                                    |                                                                                              | Comment intégrer un ouvrage bruyant en milieu urbain ?                                                                                                    |                                   | S2                              | 4                                                                                                    |                                      |                                                                                                    |                                 |                                                 |                                                                                                    |                         |                               | x                                                                                                    |                                                         | x                    |                                                                                                    | x                                                                                                    |                                                                                                    |
| 10                                                                                                    |                                                                                              |                                                                                                    |                                   |                                 | 0                                                                                                    |                                      |                                                                                                    |                                 |                                                 |                                                                                                    |                         |                               |                                                                                                    |                                                         |                      |                                                                                                    |                                                                                                    |                                                                                                    |
| 11                                                                                                    |                                                                                              |                                                                                                    |                                   |                                 | 0                                                                                                    |                                      |                                                                                                    |                                 |                                                 |                                                                                                    |                         |                               |                                                                                                    |                                                         |                      |                                                                                                    |                                                                                                    |                                                                                                    |
| 12                                                                                                    |                                                                                              | Comment programmer un éclairage automatique 2                                                                                                    |                                   |                                 |                                                                                                    |                                      |                                                                                                    |                                 |                                                 | ×                                                                                                    |                         |                               |                                                                                                    |                                                         |                      |                                                                                                    |                                                                                                    |                                                                                                    |
|                                                                                                    |                                                                                              | Comment programmer un eclanage automatique :                                                                                                    |                                   | S3                              | 3                                                                                                    | x                                    |                                                                                                    |                                 |                                                 | ^                                                                                                    |                         |                               |                                                                                                    |                                                         |                      |                                                                                                    |                                                                                                    |                                                                                                    |
| 13                                                                                                    |                                                                                              | Comment assurer la régulation d'une température ?                                                                                                    |                                   | <u>S3</u>                       | 3                                                                                                    | x                                    |                                                                                                    |                                 |                                                 | ×                                                                                                    |                         |                               |                                                                                                    |                                                         |                      |                                                                                                    |                                                                                                    |                                                                                                    |
| 13<br>14                                                                                                    |                                                                                              | Comment programmer directanage adomatique :<br>Comment assurer la régulation d'une température ?<br>Comment contrôler un habitat à distance, gérer l'énergie et assurer la sécurité ?                                                                                                    | -                                 | <u>S3</u>                       | 3<br>3<br>3                                                                                                    | ×                                    |                                                                                                    |                                 |                                                 | x                                                                                                    |                         |                               |                                                                                                    |                                                         |                      |                                                                                                    |                                                                                                    |                                                                                                    |
| 13<br>14<br>15 <b>2)</b>                                                                                                    | Assurer le confort dans une                                                                  | Comment programmer directanage adtoinatique :<br>Comment assurer la régulation d'une température ?<br>Comment contrôler un habitat à distance, gérer l'énergie et assurer la sécurité ?<br>Comment assurer la protection d'un bien par un système anti-intrusion ?                                                                                                    |                                   | <u>S3</u>                       | 3<br>3<br>3<br>2                                                                                                    |                                      | to fo                                                                                                    |                                 | i'ai                                            |                                                                                                    | ,, 69                   |                               |                                                                                                    |                                                         |                      |                                                                                                    |                                                                                                    |                                                                                                    |
| 13<br>14<br>15 2)<br>16 hai                                                                                                    | Assurer le confort dans une<br>bitation                                                      | Comment programmer directanage adtoinatique ?<br>Comment assurer la régulation d'une température ?<br>Comment contrôler un habitat à distance, gérer l'énergie et assurer la sécurité ?<br>Comment assurer la protection d'un bien par un système anti-intrusion ?<br>Comment assurer la sécurité incendie dans une habitation ?                                                                                                    |                                   | <u>\$3</u>                      | 3<br>3<br>3<br>2<br>3                                                                                                    | Cet                                  | te fo                                                                                                    | is-ci                           | j'ai                                            | ×<br>saisi                                                                                                    | « S8                    | 3 » e                         | en ce                                                                                                    | llule                                                   | D28                  |                                                                                                    |                                                                                                    |                                                                                                    |
| 13<br>14<br>15 <b>2)</b><br>16 hai<br>17                                                                                                    | Assurer le confort dans une<br>bitation                                                      | Comment programmer directanage adtoinatique :<br>Comment assurer la régulation d'une température ?<br>Comment contrôler un habitat à distance, gérer l'énergie et assurer la sécurité ?<br>Comment assurer la protection d'un bien par un système anti-intrusion ?<br>Comment assurer la sécurité incendie dans une habitation ?                                                                                                    |                                   | <u>\$3</u>                      | 3<br>3<br>2<br>3<br>0                                                                                                    | Cet                                  | te fo                                                                                                    | is-ci                           | j′ai<br>M1 ∽                                    | saisi                                                                                                    | « 58                    | } » e                         | en ce<br>R                                                                                                    | llule                                                   | D28                  | <br>                                                                                                    |                                                                                                    |                                                                                                    |
| 13<br>14<br>15 <b>2</b> )<br>16 hal<br>17<br>18                                                                                                    | Assurer le confort dans une<br>bitation                                                      | Comment programmer directanage adtoinatique :<br>Comment assurer la régulation d'une température ?<br>Comment contrôler un habitat à distance, gérer l'énergie et assurer la sécurité ?<br>Comment assurer la protection d'un bien par un système anti-intrusion ?<br>Comment assurer la sécurité incendie dans une habitation ?                                                                                                    |                                   | <u>S3</u>                       | 3<br>3<br>2<br>3<br>0<br>0                                                                                                    | Cet <sup>e</sup>                     | te fo<br>effac                                                                                                    | is-ci<br>é « l                  | j'ai<br>M1 »                                    | saisi<br>> en c                                                                                                    | « S8<br>ellule          | 3 » e<br>2 C2                 | en ce<br>8                                                                                                    | llule                                                   | D28                  | <pre></pre>                                                                                                    |                                                                                                    |                                                                                                    |
| 13<br>14<br>15<br>2)<br>16<br>ha<br>17<br>18<br>19                                                                                                    | Assurer le confort dans une<br>bitation                                                      | Comment programmer directanage adtoinatique :<br>Comment assurer la régulation d'une température ?<br>Comment contrôler un habitat à distance, gérer l'énergie et assurer la sécurité ?<br>Comment assurer la protection d'un bien par un système anti-intrusion ?<br>Comment assurer la sécurité incendie dans une habitation ?                                                                                                    |                                   | <b>S</b> 3                      | 3<br>3<br>2<br>3<br>0<br>0<br>0                                                                                                    | Cet<br>et e                          | te fo<br>efface                                                                                                    | is-ci<br>ź « I                  | j'ai<br>M1 »                                    | saisi<br>• en c                                                                                                    | « S8<br>ellulo          | 3 » e<br>2 C2                 | en ce<br>8                                                                                                    | llule                                                   | D28                  |                                                                                                    |                                                                                                    |                                                                                                    |
| 13<br>14<br>15<br>2)<br>16<br>ha<br>17<br>18<br>19<br>20                                                                                                    | Assurer le confort dans une<br>bitation                                                      | Comment programmer directanage adtoinatique :<br>Comment assurer la régulation d'une température ?<br>Comment contrôler un habitat à distance, gérer l'énergie et assurer la sécurité ?<br>Comment assurer la protection d'un bien par un système anti-intrusion ?<br>Comment assurer la sécurité incendie dans une habitation ?<br>Quelles sont les particularités de l'habitat régional ?                                                                                                    |                                   | S3                              | 3<br>3<br>2<br>3<br>0<br>0<br>0<br>0<br>2                                                                                                    | Cet<br>et e                          | te fo<br>effac                                                                                                    | is-ci<br>é « I                  | j'ai<br>M1 »                                    | saisi<br>> en c                                                                                                    | « S8<br>:ellulo         | } » e<br>2 C2                 | en ce<br>8                                                                                                    | llule                                                   | D28                  |                                                                                                    |                                                                                                    |                                                                                                    |
| 13<br>14<br>15<br>2)<br>16<br>ha<br>17<br>18<br>19<br>20<br>21                                                                                                    | Assurer le confort dans une<br>bitation                                                      | Comment programmer di recuritage addontatique :<br>Comment assurer la régulation d'une température ?<br>Comment contrôler un habitat à distance, gérer l'énergie et assurer la sécurité ?<br>Comment assurer la protection d'un bien par un système anti-intrusion ?<br>Comment assurer la sécurité incendie dans une habitation ?<br>Quelles sont les particularités de l'habitat régional ?<br>Quelles sont les particularités d'un éco-quartier ?                                                                                                    |                                   | S3                              | 3<br>3<br>2<br>3<br>0<br>0<br>0<br>0<br>2<br>2<br>3<br>3<br>2                                                                                                    | Cet<br>et e                          | te fo<br>efface                                                                                                    | is-ci<br>ź « I                  | j'ai<br>M1 »                                    | saisi<br>> en c                                                                                                    | « S8<br>ellulo          | } » e<br>2 C2                 | en ce<br>8                                                                                                    | llule                                                   | D28                  |                                                                                                    |                                                                                                    |                                                                                                    |
| 13<br>14<br>15<br>2)<br>16<br>hal<br>17<br>18<br>19<br>20<br>21<br>22<br>22                                                                                                    | Assurer le confort dans une<br>bitation                                                      | Comment programmer directanage addonatique :<br>Comment assurer la régulation d'une température ?<br>Comment contrôler un habitat à distance, gérer l'énergie et assurer la sécurité ?<br>Comment assurer la protection d'un bien par un système anti-intrusion ?<br>Comment assurer la sécurité incendie dans une habitation ?<br>Quelles sont les particularités de l'habitat régional ?<br>Quelles sont les particularités d'un éco-quartier ?<br>Comment concevoir une ligne ferroviaire ?                                                                                                    |                                   | <u>\$3</u>                      | 3<br>3<br>2<br>3<br>0<br>0<br>0<br>0<br>2<br>3<br>3<br>2<br>2                                                                                                    | Cet<br>et e                          | te fo<br>effac                                                                                                    | is-ci<br>ź « I                  | j'ai<br>M1 »                                    | saisi<br>> en c                                                                                                    | « S8<br>cellula         | 3 » e<br>2 C2                 | en ce<br>8                                                                                                    | llule                                                   | D28                  |                                                                                                    | ×                                                                                                    |                                                                                                    |
| 13<br>14<br>15<br>2)<br>16<br>hal<br>17<br>18<br>19<br>20<br>21<br>22<br>23<br>3)                                                                                                    | Assurer le confort dans une<br>bitation<br>Identifier les particularités d'un                | Comment programmer di rectarage adtornatique :<br>Comment assurer la régulation d'une température ?<br>Comment assurer la protection d'un bien par un système anti-intrusion ?<br>Comment assurer la sécurité incendie dans une habitation ?<br>Quelles sont les particularités de l'habitat régional ?<br>Quelles sont les particularités d'un éco-quartier ?<br>Comment concevoir une ligne ferroviaire ?<br>Quels sont les ouvrages qui permettent de capter, traiter et distribuer l'eau ?                                                                                                    |                                   | \$3<br>51<br>51                 | 3<br>3<br>2<br>3<br>0<br>0<br>0<br>0<br>2<br>3<br>3<br>2<br>3                                                                                                    | Cet<br>et e                          | te fo<br>efface                                                                                                    | is-ci<br>ź « I                  | j'ai<br>M1 »                                    | saisi<br>> en c                                                                                                    | « St<br>ellule          | 3 » e<br>e C28                | en ce<br>8                                                                                                    | llule                                                   | D28                  |                                                                                                    | x<br>x                                                                                                    |                                                                                                    |
| 13<br>14<br>15<br>2)<br>16<br>hal<br>17<br>18<br>19<br>20<br>21<br>22<br>23<br>3)<br>24<br>000<br>000<br>000<br>000<br>000<br>000<br>000                                                                                                    | Assurer le confort dans une<br>bitation<br>Identifier les particularités d'un<br>wrage d'art | Comment programmer di rectarage adtornatique :<br>Comment assurer la régulation d'une température ?<br>Comment assurer la protection d'un bien par un système anti-intrusion ?<br>Comment assurer la protection d'un bien par un système anti-intrusion ?<br>Comment assurer la sécurité incendie dans une habitation ?<br>Quelles sont les particularités de l'habitat régional ?<br>Quelles sont les particularités d'un éco-quartier ?<br>Comment concevoir une ligne ferroviaire ?<br>Quels sont les ouvrages qui permettent de capter, traiter et distribuer l'eau ?<br>Comment fonctionne une écluse ? |                                   | 53<br>51<br>51<br>511           | 3<br>3<br>2<br>3<br>3<br>0<br>0<br>0<br>0<br>2<br>3<br>3<br>3<br>3<br>3<br>3<br>3<br>3<br>3<br>3                                                                                                    | Cet<br>et e                          | te fo<br>efface<br>ons c                                                                                                    | is-ci<br>é « l<br>e qu'         | j'ai<br>M1 »<br>'il se                          | saisi<br>> en c<br>pass                                                                                                    | « S&<br>ellula          | 3 » e<br>2 C23<br>            | en ce<br>8<br>ongle:                                                                                                    | llule<br>t 5                                            | D28                  |                                                                                                    | ×                                                                                                    |                                                                                                    |
| 13<br>14<br>15<br>20<br>17<br>18<br>19<br>20<br>21<br>22<br>23<br>3)<br>24<br>000<br>25<br>24<br>000<br>25<br>25<br>25<br>25<br>25<br>25<br>25<br>25<br>25<br>25                                                                                                    | Assurer le confort dans une<br>bitation<br>Identifier les particularités d'un<br>wrage d'art | Comment assurer la régulation d'une température ? Comment assurer la régulation d'une température ? Comment assurer la protection d'un bien par un système anti-intrusion ? Comment assurer la sécurité incendie dans une habitation ? Quelles sont les particularités de l'habitat régional ? Quelles sont les particularités d'un éco-quartier ? Comment concevoir une ligne ferroviaire ? Quels sont les ouvrages qui permettent de capter, traiter et distribuer l'eau ? Comment fonctionne une écluse ?                                                                                                 |                                   | S3<br>S1<br>S11<br>S11          | 3<br>3<br>2<br>3<br>3<br>0<br>0<br>0<br>0<br>2<br>3<br>3<br>3<br>3<br>3<br>3<br>3<br>3<br>3<br>3                                                                                                    | Cet<br>et e                          | te foi<br>efface<br>ons c                                                                                                    | is-ci<br>é « l<br>e qu          | j'ai<br>M1 »<br>'il se                          | saisi<br>> en c<br>pass                                                                                                    | « S&<br>ellula<br>e dai | 3 » e<br>2 C23<br>×<br>ns l'o | en ce<br>8<br>ongle                                                                                                    | llule<br>t 5                                            | D28                  |                                                                                                    | ×                                                                                                    |                                                                                                    |
| 13<br>14<br>15<br>20<br>21<br>22<br>23<br>3)<br>24<br>00<br>25<br>26<br>27                                                                                                    | Assurer le confort dans une<br>bitation<br>Identifier les particularités d'un<br>wrage d'art | Comment assurer la régulation d'une température ? Comment contrôler un habitat à distance, gérer l'énergie et assurer la sécurité ? Comment assurer la protection d'un bien par un système anti-intrusion ? Comment assurer la sécurité incendie dans une habitation ? Quelles sont les particularités de l'habitat régional ? Quelles sont les particularités d'un éco-quartier ? Comment concevoir une ligne ferroviaire ? Quels sont les ouvrages qui permettent de capter, traiter et distribuer l'eau ? Comment fonctionne une écluse ?                                                                 |                                   | S3<br>S1<br>S11                 | 3           3           2           3           0           0           0           2           3           2           3           2           3           2           3           2           3           2           3           2           3           2           3           2           3           2           3           2           3           3           3           3           3           3           3           3           3           3           3           3           3           3           3           3           3           3           3           3           3           3           3           3           3           3 | Cet<br>et e<br>Voy<br>« Pi           | te fo<br>efface<br>ons c<br>rogre                                                                                                    | is-ci<br>é « l<br>e qu<br>ssion | j'ai<br>M1 »<br>'il se<br>cyc                   | saisi<br>en c<br>pass<br>le 4»                                                                                                    | « S&<br>ellula<br>e dai | 3 » e<br>2 C23<br>×<br>ns l'o | en ce<br>8<br>ongle                                                                                                    | llule<br>t 5                                            | D28                  |                                                                                                    | x<br>x                                                                                                    |                                                                                                    |
| 13<br>14<br>15<br>20<br>21<br>22<br>23<br>3)<br>24<br>00<br>25<br>26<br>27<br>27<br>26<br>27                                                                                                    | Assurer le confort dans une<br>bitation<br>Identifier les particularités d'un<br>vrage d'art | Comment programmer di rectanage adtornatique :<br>Comment assurer la régulation d'une température ?<br>Comment assurer la protection d'un bien par un système anti-intrusion ?<br>Comment assurer la sécurité incendie dans une habitation ?<br>Quelles sont les particularités de l'habitat régional ?<br>Quelles sont les particularités d'un éco-quartier ?<br>Comment concevoir une ligne ferroviaire ?<br>Quels sont les ouvrages qui permettent de capter, traiter et distribuer l'eau ?<br>Comment fonctionne une écluse ?                                                                            |                                   | S3<br>S1<br>S11                 | 3           3           2           3           0           0           0           2           3           2           3           2           3           2           3           2           3           2           3           2           3           2           3           2           3           2           3           2           3           3           3           3           3           3           3           3           3           3           3           3           3           3           3           3           3           3           3           3           3           3           3           3           3           3 | Cet Cet et e « Pi                    | te fo<br>efface<br>ons c<br>rogre                                                                                                    | is-ci<br>é « l<br>e qu<br>ssion | j'ai<br>M1 »<br>'il se<br>cyc                   | saisi<br>> en c<br>pass<br>:le 4»                                                                                                    | « S&<br>ellula<br>e dai | 3 » e<br>2 C28<br>×<br>ns l'o | en ce<br>8<br>ongle <sup>.</sup>                                                                                                    | llule<br>t 5                                            | D28                  |                                                                                                    | ×<br>×                                                                                                    |                                                                                                    |
| 13<br>14<br>15<br>2)<br>16<br>hal<br>17<br>18<br>19<br>20<br>21<br>22<br>23<br>3)<br>24<br>00<br>25<br>26<br>27<br>28<br>26<br>27<br>28<br>29<br>20<br>20<br>20<br>21<br>22<br>23<br>23<br>24<br>00<br>25<br>26<br>27<br>28<br>29<br>20<br>20<br>20<br>20<br>20<br>20<br>20<br>20<br>20<br>20                                                                                                    | Assurer le confort dans une<br>bitation<br>Identifier les particularités d'un<br>vrage d'art | Comment programmer di rectanage adtornatique ? Comment assurer la régulation d'une température ? Comment assurer la protection d'un bien par un système anti-intrusion ? Comment assurer la sécurité incendie dans une habitation ? Quelles sont les particularités de l'habitat régional ? Quelles sont les particularités d'un éco-quartier ? Comment concevoir une ligne ferroviaire ? Quels sont les ouvrages qui permettent de capter, traiter et distribuer l'eau ? Comment fonctionne une écluse ? Comment réaliser la fonction technique propulser ?                                                 |                                   | S3<br>S1<br>S11<br>S8<br>S8     | 3<br>3<br>3<br>2<br>3<br>3<br>0<br>0<br>0<br>2<br>2<br>3<br>3<br>2<br>3<br>3<br>2<br>3<br>3<br>3<br>3                                                                                                    | ×<br>Cet<br>et e<br>×<br>Voy<br>« Pi | te fo<br>efface<br>ons c<br>rogre                                                                                                    | is-ci<br>é « l<br>e qu<br>ssion | j'ai<br>M1 »<br>'il se<br>cyc                   | saisi<br>> en c<br>pass<br>:le 4»                                                                                                    | « S&<br>ellula<br>e dai | 3 » e<br>2 C28<br>×<br>ns l'o | en ce<br>8<br>ongle <sup>.</sup>                                                                                                    | llule<br>t 5                                            | D28                  |                                                                                                    | x<br>x                                                                                                    |                                                                                                    |
| 13           14           15         2)           16         hai           17           18           19           20           21           22           23           24           25           26           27           28           29                                                                                                    | Assurer le confort dans une<br>bitation<br>Identifier les particularités d'un<br>wrage d'art | Comment programmer di rectanage adtornatique ?<br>Comment assurer la régulation d'une température ?<br>Comment assurer la protection d'un bien par un système anti-intrusion ?<br>Comment assurer la sécurité incendie dans une habitation ?<br>Quelles sont les particularités de l'habitat régional ?<br>Quelles sont les particularités d'un éco-quartier ?<br>Comment concevoir une ligne ferroviaire ?<br>Quels sont les ouvrages qui permettent de capter, traiter et distribuer l'eau ?<br>Comment fonctionne une écluse ?<br>Comment réaliser la fonction technique propulser ?                      |                                   | S3<br>S1<br>S11<br>S8<br>S8     | 3<br>3<br>3<br>2<br>3<br>3<br>0<br>0<br>0<br>2<br>3<br>3<br>2<br>3<br>3<br>3<br>3<br>3<br>3<br>3                                                                                                    | ×<br>Cet<br>et e<br>×<br>Voy<br>« Pi | ons c                                                                                                    | is-ci<br>é « l<br>e qu<br>ssion | j'ai<br>M1 »<br>'il se<br>cyc                   | saisi<br>> en c<br>pass<br>:le 4»                                                                                                    | « S&<br>ellula<br>e dai | 3 » e<br>2 C28<br>×<br>ns l'o | en ce<br>8<br>ongle <sup>.</sup>                                                                                                    | llule<br>t 5                                            | D28                  |                                                                                                    | x<br>x                                                                                                    |                                                                                                    |
| 13<br>14<br>15<br>2)<br>16<br>hal<br>17<br>18<br>19<br>20<br>21<br>22<br>23<br>30<br>24<br>00<br>21<br>22<br>23<br>30<br>24<br>00<br>25<br>26<br>27<br>28<br>29<br>30<br>30<br>20<br>21<br>23<br>20<br>21<br>23<br>20<br>21<br>22<br>23<br>20<br>21<br>22<br>23<br>20<br>21<br>22<br>23<br>20<br>23<br>20<br>21<br>20<br>21<br>20<br>21<br>22<br>23<br>20<br>21<br>22<br>23<br>20<br>23<br>20<br>21<br>24<br>00<br>25<br>26<br>20<br>27<br>20<br>20<br>20<br>20<br>20<br>20<br>20<br>20<br>20<br>20 | Assurer le confort dans une<br>bitation<br>Identifier les particularités d'un<br>wrage d'art | Comment programmer di rectanage adtornatique ? Comment assurer la régulation d'une température ? Comment assurer la protection d'un bien par un système anti-intrusion ? Comment assurer la sécurité incendie dans une habitation ?  Quelles sont les particularités de l'habitat régional ? Quelles sont les particularités d'un éco-quartier ? Comment concevoir une ligne ferroviaire ? Quels sont les ouvrages qui permettent de capter, traiter et distribuer l'eau ? Comment fonctionne une écluse ?  Comment réaliser la fonction technique propulser ?                                               |                                   | S3<br>S1<br>S1<br>S8<br>S8      | 3       3       2       3       0       0       0       2       3       2       3       2       3       2       3       0       0       0       0       0       0       0       0       0       0       0       0       0       0       0       0       0                                                                                                    | ×<br>Cet<br>et e<br>×<br>Voy<br>« Pi | te foi<br>efface<br>ons c<br>rogre                                                                                                    | is-ci<br>é « l<br>e qu<br>ssion | j'ai<br>M1 »<br>'il se<br>cyc                   | saisi<br>> en c<br>pass<br>:le 4»                                                                                                    | « St<br>ellulo<br>e dai | 3 » e<br>2 C28<br>×<br>ns l'o | en ce<br>8<br>ongle <sup>.</sup>                                                                                                    | llule<br>t 5                                            | D28                  |                                                                                                    | x<br>x                                                                                                    |                                                                                                    |

5<sup>ème</sup> onglet : **Progression\_cycle 4** 

| - 4 | A                                                          | В                                | с                                                                                                    | D                         | E                                                         | F                                                      | G                            | H I                                                                                  | L                                      | K                                             | L   M            | 1 N                | 0                | Р                                        | Q                           | R              | S                                       | Т                | υ   ν              | W           | X                 | Y                    | Z     | AA    | AB               | AC .    | AD AE              | E AF              |       |
|-----|------------------------------------------------------------|----------------------------------|----------------------------------------------------------------------------------------------------|---------------------------|-----------------------------------------------------------|--------------------------------------------------------|------------------------------|--------------------------------------------------------------------------------------|----------------------------------------|-----------------------------------------------|------------------|--------------------|------------------|------------------------------------------|-----------------------------|----------------|-----------------------------------------|------------------|--------------------|-------------|-------------------|----------------------|-------|-------|------------------|---------|--------------------|-------------------|-------|
| 1   |                                                            |                                  |                                                                                                    |                           |                                                           |                                                        |                              |                                                                                      |                                        |                                               |                  |                    |                  |                                          |                             |                |                                         |                  | Prog               | gress       | ion du            | ı cycl               | e     |       |                  |         |                    |                   |       |
| 2   |                                                            |                                  |                                                                                                    |                           |                                                           |                                                        |                              |                                                                                      | Р                                      | #N                                            | /A #N/           | /A #N//            | A #N/A           |                                          |                             | #N/A           | ŧ                                       | N/A #N           | I/A #N/            | (A #N/      | (A #N/A           | \ <mark>#N/</mark> A | #N/A  | #N/A  | #N/A #           | #N/A #  | N/A #N/            | A #N/A            | ( #   |
|     | La séque<br>de la pro                                      | nce<br>ogre                      | e 8 fait maintenant partie                                                                                                    | atiytté                   | iques et les<br>a société                                 | des objets et<br>is                                    | mmation                      | : régional ?                                                                         | n milieu urbain ?                      | natique ?                                     |                  |                    |                  | ropulser ?                               |                             |                |                                         |                  |                    |             |                   |                      |       |       |                  |         |                    |                   |       |
| 3   | Lorsque<br>été saisi<br>« Problé<br>n'y aura<br>cette fe   | tou<br>es<br>mat<br>plu<br>uille | tes les séquences auront<br>dans l'onglet<br>rique_compétences », il<br>s de « #N/A » dans<br>e de calcul                                                                                                    | Design, innovation et cré | Les objets et systèmes techni<br>changements induits dans | La modélisation et la simulati n<br>systèmes technique | L'informatique et la prograi | Nombre d'itérations de la com étence<br>Quelles sont les particularités de l'habitat | Comment intégrer un ouvrage bruyant er | Comment programmer ur éclairage autor<br>#N/A | #N/A             | ∀/N#               | #N/A             | Comment réaliser la fonction technique p | Comment aménager un stade ? | ∀/N#           | Comment fonctionne une écluse ?<br>#MAA | AVI#             | #N/A               | A/N#        | #/N#              | A/N#                 | #N/A  | #//\# | ∀/N#             | #N/A    | EVN#               | #V/N#             | VIN   |
| 4   |                                                            |                                  | Repère séquence                                                                                                    |                           |                                                           |                                                        |                              | S                                                                                    | S2                                     | S3 S                                          | 4 S5             | 5 56               | S7               | <u>58</u>                                | S9                          | S10            | S11 S                                   | 12 S:            | 13 S1              | 4 S1        | 5 S16             | S17                  | S18   | S19   | S20              | S21 S   | 22 52              | 3 \$24            | s     |
| 5   |                                                            |                                  | Lien auec les enseignements pratiques interdisciplinaires                                                                                                    | (FPN                      |                                                           |                                                        |                              |                                                                                      |                                        |                                               |                  |                    |                  |                                          |                             |                |                                         |                  |                    |             |                   |                      |       |       |                  |         |                    |                   | _     |
| 7   | Dormaines du socle                                         |                                  | Compétences travaillées                                                                                                    | Compéter                  | ncesduprog                                                | ramme carth                                            | ématique                     |                                                                                      | <b>—</b>                               |                                               | <u> </u>         |                    |                  |                                          |                             |                |                                         |                  |                    | <b>—</b>    | <u> </u>          | T                    | T     |       |                  |         |                    | <b>—</b>          | Т     |
| 8   | 4 - les systèmes naturels                                  | 1                                | Pratiquer des démarches scientifiques et technologiques                                                                                                    |                           |                                                           |                                                        |                              |                                                                                      | _                                      |                                               |                  |                    |                  |                                          |                             |                |                                         |                  |                    |             |                   |                      | I     |       |                  |         |                    | _                 | -     |
|     | et les systèmes                                            | CT 1.1                           | Imaginer, synthétis er, formalis er et respecter une procédure, un                                                                                                    | DIC.1.3                   |                                                           | MSOST.1.1                                              |                              | 2                                                                                    |                                        | x #N                                          | /A #N/           | (A #N/)            | A #N/A           |                                          |                             | #N/A           | × #                                     | N/A #N           | 1/A #N/            | (A #N/      | (A #N/A           | ₩N/A                 | #N/A  | #N/A  | #N/A 1           | #N/A #  | N/A #N/            | A #N/A            |       |
| 9   | techniques                                                 | CT 1 2                           | protocole.<br>Mesurer des grandeurs de manière directe qu'indirecte                                                                                                    |                           |                                                           | MSOST 16                                               |                              | 1                                                                                    |                                        |                                               | /A #NJ           | (A #N/             | a wa ia          |                                          |                             | HN/A           |                                         | N/A #N           | 1/2 400            | (A #N)      | (A #N/2           | HN/A                 | HN/A  | HN/A  | HN/A             | HN/A H  | N/A #N/            | IN HIN IZ         |       |
| 10  |                                                            | CT 1.2                           | Rechercher des solutions techniques à un problème posé, expliciters es                                                                                                    |                           |                                                           | 110001.1.0                                             |                              |                                                                                      |                                        | #11                                           | / # #0/          | 05 #000<br>20      | - #11/2          | <u> </u>                                 |                             | #11/A          |                                         | n//× #0          | (78 #11)<br>       | · · · · · · | · · · · · · ·     |                      | #11/A | #11/A | #11/75 1         | ***/*   | n/// #n/           | A #11/A           | Ť     |
| 11  |                                                            |                                  | choix et les communiquer en argumentant.                                                                                                    | DIC. 1.5                  |                                                           |                                                        |                              | 1                                                                                    |                                        | #fN                                           | /A #N/           | /A #N/)            | a #N/A           | ×                                        |                             | #N/A           | Ŧ                                       | N/A #N           | 1/A #N/            | A #N/       | A #N/A            | A #N/A               | #N/A  | #N/A  | #N/A 1           | #N/A #  | N/A #N/            | A #N/A            | · #   |
| 12  |                                                            | CT 1.4                           | Participer à l'organisation et au déroulement de projets.                                                                                                    | DIC.1.4                   |                                                           |                                                        |                              | 0                                                                                    |                                        | #N                                            | /A #N/           | /A <b>[</b> #N//   | A #N/A           |                                          |                             | ¥N/A           | #                                       | N/A #N           | I/A #N/            | (A #N/      | A #N/A            | \[#N/A               | #N/A  | #N/A  | #N/A             | #N/A [# | N/A[#N/            | A #N/A            | Ħ     |
| 13  | 4 - les systemes naturels<br>et les systèmes<br>techniques | CT 2.1                           | l dentifier un bes ain et énancer un problème technique, identifier les<br>conditions, contraintes (normes et règlements) et ressources<br>correspondantes.                                                                                                    | DIC.1.1<br>DIC.1.2        |                                                           |                                                        |                              | 2                                                                                    | ×                                      | #N                                            | /A #N/           | /A #N/)            | A #N/A           |                                          | ×                           | #N/A           | #I                                      | N/A #N           | 1/A #N/            | (A #N/      | (A #N/A           | #N/A                 | #N/A  | #N/A  | #N/A 4           | #N/A #  | N/A #N/            | 'A #N/A           | , [#I |
| 15  |                                                            | CT 2.2                           | l dentifier le(s) matériau(x), les flux d'énergie et d'information dans le<br>cadre d'une production technique sur un objet et décrire les<br>transformations qui s'opèrent.                                                                                                    |                           |                                                           | MSOST.1.4                                              |                              | 0                                                                                    |                                        | #N                                            | /A #N/           | /A #N/)            | A #N/A           |                                          |                             | #N/A           | #                                       | N/A #N           | i/a #N/            | (A #N/      | /A #N/A           | \ ₩N/A               | #N/A  | #N/A  | #N/A 4           | #N/A #  | N/A #N/            | 'A #N/A           | , #   |
| 16  |                                                            | CT 2.3                           | S'approprier un cahier des charges.                                                                                                    | DIC.1.2                   |                                                           | MCOCTAC                                                |                              | 2                                                                                    | ×                                      | #N                                            | /A #N/           | /A #N//            | A #N/A           |                                          | ×                           | #N/A           | #                                       | N/A #N           | I/A #N/            | (A #N/      | A #N/A            | A #N/A               | WN/A  | #N/A  | #N/A 4           | #N/A #  | N/A #N/            | A #N/A            | i H   |
| 17  |                                                            | CT 2.4                           | Associer des solutions techniques a des fonctions.<br>Imaginer des solutions en rénonse au bespin                                                                                                    | DIC 15                    |                                                           | MSUS1.1.2                                              |                              | 1                                                                                    | +.                                     | #N<br>₽N                                      | /A #N/<br>/A #N/ | /A #N/)<br>/A #N/) | A #N/A<br>A ₩N/A |                                          |                             | #N/A<br>#N/Δ   | (#                                      | N/A∣#N<br>N/A¦₩N | (/A #N/<br> /A ₩N) | A #N/       | A #N/A<br>(A #N/A | λ #N/A<br>\ ₩N/A     | #N/A  | ₩N/A  | #N/A 4<br>#N/A 4 | #N/A (# | N/A #N/<br>N/A ₩N/ | A[#N/A<br>/A #N/2 |       |
| 10  |                                                            | CT 2.6                           | Réaliser, de manière collaborative, le prototype de tout ou partie d'un                                                                                                    |                           |                                                           | MODET 11                                               |                              |                                                                                      | +                                      | ++11                                          | / ******/        |                    | - #14/P          |                                          |                             | antes<br>antes |                                         |                  | (75 #11/<br>(75    |             | 2 πn()*           |                      |       | maps. |                  |         |                    |                   | T     |
| 19  |                                                            |                                  | objet pour valider une solution.                                                                                                    | DIC.2.1                   |                                                           | MSUS1.1.1                                              |                              | 0                                                                                    |                                        | #N                                            | /A #N/           | /A #N/)            | a #N/A           |                                          |                             | #N/A           | #                                       | N/A #N           | 1/A #N/            | A #N/       | A #N/A            | AT#N/A               | #N/A  | #N/A  | #N/A 1           | #N/A #  | N/A[#N/            | A #N/A            | #     |
| 20  |                                                            | CT 2.7                           | Imaginer, concevoir et programmer des applications informatiques<br>nomades.                                                                                                    | DIC.1.5                   |                                                           |                                                        | IP.2.2                       | 0                                                                                    |                                        | #N                                            | /A #N/           | /A #N/)            | A #N/A           |                                          |                             | #N/A           | Ŧ                                       | N/A #N           | I/A #N/            | (A #N/      | (A #N/A           | #N/A                 | #N/A  | #N/A  | #N/A #           | #N/A #  | N/A #N/            | A #N/A            | ( #I  |
| 21  | 2 - les méthodes et outils                                 | 3<br>CT 3 1                      | S'approprier des outliset des méthodes<br>Exprimens a parsée à l'aide d'autils de des cription adaptés : croquis                                                                                                    |                           |                                                           |                                                        |                              |                                                                                      | -                                      |                                               | -                | -                  |                  |                                          |                             |                | -                                       | -                | -                  | -           | -                 | -                    | -     |       | _                | -       | -                  | -                 | -     |
|     | parappierore                                               | 010.1                            | <pre>comments pressee a raise a barris de description adaptes : Cluquis;<br/>comments pressee al comments and the main france and the second second second second second second second second<br/>comments and the second second se</pre> |                           |                                                           | 1                                                      |                              | 1                                                                                    |                                        |                                               |                  | بماسير             | ماسيرية          |                                          |                             | AN 78          |                                         | 61 / A           | 1/1                | بمهامه      | ماسيره            | مريمها               |       |       |                  |         |                    | منيسلين           | سا.   |
|     |                                                            |                                  |                                                                                                    |                           |                                                           |                                                        |                              |                                                                                      |                                        |                                               |                  |                    |                  |                                          |                             |                |                                         |                  |                    |             |                   |                      |       |       |                  |         |                    |                   |       |

|    | A                           | В            | C D          | E          | F      | G        | Н      | I J   | К        | L       | M        | N         | 0          | Р          | Q       | R        | S       | Т        | U        | V        | W | х | Y | Z |
|----|-----------------------------|--------------|--------------|------------|--------|----------|--------|-------|----------|---------|----------|-----------|------------|------------|---------|----------|---------|----------|----------|----------|---|---|---|---|
| 1  |                             | Thème        | e de séquenc | ce         |        |          |        |       |          |         |          | Problém   | natique    |            |         |          |         |          |          |          |   |   |   |   |
| 2  |                             | #N/A         |              |            |        |          |        |       |          |         |          | #N/A      |            |            |         |          |         |          |          |          |   |   |   |   |
| 3  | Compét                      | tences       |              |            |        |          |        |       | Thématio | ques du | programn | ne        |            |            |         | Connaise | ances   |          |          |          |   |   |   |   |
|    |                             | -            |              |            |        |          |        |       |          |         |          |           |            |            |         |          |         |          |          |          |   |   |   |   |
| 4  |                             | #IN/A        |              |            |        |          |        |       | #N/A     |         |          |           |            |            |         |          |         |          |          |          |   |   |   |   |
|    |                             |              |              |            |        |          |        |       |          |         |          |           |            |            |         |          |         |          |          |          |   |   |   |   |
| 5  |                             |              |              |            |        |          |        |       |          |         |          |           |            |            |         |          |         |          |          |          |   |   |   |   |
|    |                             |              |              |            |        |          |        |       |          |         |          |           |            |            |         |          |         |          |          |          |   |   |   |   |
| 6  |                             |              |              |            |        |          |        |       |          |         |          |           |            |            |         |          |         |          |          |          |   |   |   |   |
|    |                             |              |              |            |        |          |        |       |          |         |          |           |            |            |         |          |         |          |          |          |   |   |   |   |
| 7  |                             |              |              |            |        |          |        |       |          |         |          |           |            |            |         |          |         |          |          |          |   |   |   |   |
|    |                             |              |              |            |        |          |        |       |          |         |          |           |            |            |         |          |         |          |          |          |   |   |   |   |
| 8  |                             |              |              |            |        |          |        |       |          |         |          |           |            |            |         |          |         |          |          |          |   |   |   |   |
|    |                             |              |              |            |        |          |        |       |          |         |          |           |            |            |         |          |         |          |          |          |   |   |   |   |
| 9  |                             |              |              |            |        |          |        |       |          |         |          |           |            |            |         |          |         |          |          |          |   |   |   |   |
|    |                             |              |              |            |        |          |        |       |          |         |          |           |            |            |         |          |         |          |          |          |   |   |   |   |
| 10 | -                           |              |              |            |        |          |        |       |          |         |          |           |            |            |         |          |         |          |          |          |   |   |   |   |
|    |                             |              |              |            |        |          |        |       |          |         |          |           |            |            |         |          |         |          |          |          |   |   |   |   |
| 11 |                             |              |              |            |        |          |        |       |          | _       |          | Cituation | dáslans    | banto nov  | aibla   |          |         |          |          |          |   |   |   |   |
| 12 | Present                     | tation d     | e la sequen  | ce         |        |          |        |       |          |         |          | Situation | ruecienc   | nante pos  | ssible  |          |         |          |          |          |   |   |   |   |
| 13 |                             |              |              |            |        |          |        |       |          |         |          |           |            |            |         |          |         |          |          |          |   |   |   |   |
| 10 | -                           |              |              |            |        |          |        |       |          |         |          |           |            |            |         |          |         |          |          |          |   |   |   |   |
| 14 |                             |              |              |            |        |          |        |       |          |         |          |           |            |            |         |          |         |          |          |          |   |   |   |   |
| 15 | Élément                     | ts pour      | la synthèse  | e de la sé | quence | (objecti | s)     |       |          |         |          | Piste d'é | évaluation | า          |         |          |         |          |          |          |   |   |   |   |
|    |                             |              |              |            |        |          |        |       |          |         |          |           |            |            |         |          |         |          |          |          |   |   |   |   |
| 16 |                             |              |              |            |        |          |        |       |          |         |          |           |            |            |         |          |         |          |          |          |   |   |   |   |
|    |                             |              |              |            |        |          |        |       |          |         |          |           |            |            |         |          |         |          |          |          |   |   |   |   |
| 17 | Destition                   |              |              | -1- 4      |        |          |        |       |          |         |          | Liens     | possible:  | s avec les | EPI ou  |          |         |          |          |          |   |   |   |   |
| 18 | Position                    | nemer<br>.:- | n dans ie cy | cie 4      |        |          |        |       |          |         |          | les pa    | arcours (  | Avenir, Ci | toyen,  |          |         |          |          |          |   |   |   |   |
| 20 | Pierequ                     | ns           |              | _          |        |          |        |       |          | -       |          | -         | PE.        | AC)        |         |          |         |          |          |          |   |   |   |   |
| 20 |                             |              |              |            |        |          |        |       |          |         | Propos   | sition de | e dérou    | lé         |         |          |         |          |          |          |   |   |   |   |
| 22 |                             |              |              |            |        | Séance   | 1      |       |          |         |          |           | Séance 2   | 2          |         |          |         |          |          | Séance 3 | ; |   |   |   |
|    | Questio                     | 'n           |              |            |        |          |        |       |          |         |          |           |            |            |         |          |         |          |          |          |   |   |   |   |
| 23 | directri                    | ce           |              |            |        |          |        |       |          |         |          |           |            |            |         |          |         |          |          |          |   |   |   |   |
|    |                             |              |              |            |        |          |        |       |          |         |          |           |            |            |         |          |         |          |          |          |   |   |   |   |
|    | Activité                    | s            |              |            |        |          |        |       |          |         |          |           |            |            |         |          |         |          |          |          |   |   |   |   |
| 24 |                             |              |              |            |        |          |        |       |          |         |          |           |            |            |         |          |         |          |          |          |   |   |   |   |
|    | Démarc                      | he           |              |            |        |          |        |       |          |         |          |           |            |            |         |          |         |          |          |          |   |   |   |   |
| 25 | pédago                      | gique        |              |            |        |          |        |       |          |         |          |           |            |            |         |          |         |          |          |          |   |   |   |   |
|    |                             |              |              |            |        |          |        |       |          |         |          |           |            |            |         |          |         |          |          |          |   |   |   |   |
|    | Conclus                     | sion /       |              |            |        |          |        |       |          |         |          |           |            |            |         |          |         |          |          |          |   |   |   |   |
| 26 |                             |              |              |            |        |          |        |       |          |         |          |           |            |            |         |          |         |          |          |          |   |   |   |   |
|    | Dec                         |              |              |            |        |          |        |       |          |         |          |           |            |            |         |          |         |          |          |          |   |   |   |   |
|    | Ressou                      | rces         |              |            |        |          |        |       |          |         |          |           |            |            |         |          |         |          |          |          |   |   |   |   |
| 27 |                             |              |              |            |        |          |        |       |          |         |          |           |            |            |         |          |         |          |          |          |   |   |   |   |
| 20 |                             |              |              |            |        |          |        |       |          |         |          |           |            |            |         |          |         |          |          |          |   |   |   |   |
|    | $\rightarrow$ $\rightarrow$ |              | Contexte     | de l'ensi  | eignem | ent      | Notice | Progr | amme     | Problé  | matiques | _compét   | ences      | Progre     | ssion_C | /cle4    | Générat | eur de s | équences | 5 (      | + |   |   |   |

Au départ le générateur de séquence est vide de contenu. La zone bleue va se remplir automatiquement en fonction du contenu de la cellule « verte »

|          | A                 | В                    | C D                                                 | E F                               | G                          | н                         | J            | К         | L                                    | M                                      | N                                   | 0                             | Р                             | Q           | R                                         | S                             | Т                                | U                               | V                            | W                                | Х                                 | Y ;          |
|----------|-------------------|----------------------|-----------------------------------------------------|-----------------------------------|----------------------------|---------------------------|--------------|-----------|--------------------------------------|----------------------------------------|-------------------------------------|-------------------------------|-------------------------------|-------------|-------------------------------------------|-------------------------------|----------------------------------|---------------------------------|------------------------------|----------------------------------|-----------------------------------|--------------|
| 1        | 58                | Thème                | e de séquence                                       |                                   |                            |                           |              |           |                                      |                                        | Problém                             | atique                        |                               |             |                                           |                               |                                  |                                 |                              |                                  |                                   |              |
| 2        |                   | Faire av             | ancer un véhicule                                   |                                   |                            |                           |              |           |                                      |                                        | Comment                             | réaliser la                   | fonction t                    | echnique p  | ropulser ?                                | ?                             |                                  |                                 |                              |                                  |                                   |              |
| з        | Comp              | étences              |                                                     |                                   |                            |                           |              | Thématio  | ques du p                            | programn                               | ne                                  |                               |                               |             | Connais                                   | sances                        |                                  |                                 |                              |                                  |                                   |              |
| 4        | CT 1.2            | ▶ Mesur              | rer des grandeurs de m                              | anière directe                    | ou indirect                | e.                        |              | MSOST.1.6 | : Mesurer d                          | les grandeur:                          | s de manière (                      | directe ou in                 | directe.                      |             | Instrument:<br>détecteur. I<br>analogique | s de mesure<br>Nature du si   | e usuels. Prin<br>Ignal : analog | cipe de foncti<br>ique ou numé  | ionnement d<br>rique. Nature | 'un capteur, c<br>≥ d'une inforπ | l'un codeur, c<br>nation : logiqu | řun<br>le ou |
| 6        | CT 1.3            | ► Reche<br>les comn  | ercher des solutions te<br>nuniquer en argumenta    | chniques à un<br>ant.             | problème j                 | oosé, expliciter          | ses choix et | DIC.1.5   | lmaginer d<br>programm               | les solutions<br>nes informati         | s pour produir<br>iques en répo     | e des objets<br>nse au beso   | : et des élér<br>vin.         | nents de    | Design. Inn<br>algorithme:                | ovation et c<br>s). Réalité a | créativité. Vei<br>ugmentée. O   | lle. Représent<br>bjets connect | tation de sol<br>tés.        | lutions (croqu                   | iis, schémas,                     | -            |
| 8        | CS 1.5            | ▶ Respe<br>règles de | ecter une procédure de<br>sécurité et d'utilisation | travail garanti<br>n des outils m | ssant un ré<br>is à dispos | sultat en respe<br>ition. | ctant les    | MSOST.1.1 | Respecter<br>respectan<br>dispositio | r une procéd<br>It les règles d<br>In. | lure de travail<br>le sécurité et : | garantissani<br>d'utilisation | t un résultai<br>des outils r | ten<br>nisà | Procédure                                 | s, protocole                  | es. Ergonomi                     | e.                              |                              |                                  |                                   |              |
| 10       | -                 |                      |                                                     |                                   |                            |                           |              |           |                                      |                                        |                                     |                               |                               |             |                                           |                               |                                  |                                 |                              |                                  |                                   | _            |
| 11       |                   |                      |                                                     |                                   |                            |                           |              |           |                                      |                                        |                                     |                               |                               |             |                                           |                               |                                  |                                 |                              |                                  |                                   |              |
| 12       | Prése             | ntation d            | le la séquence                                      |                                   |                            |                           |              |           |                                      |                                        | Situation                           | déclenci                      | hante po                      | ssible      |                                           |                               |                                  |                                 |                              |                                  |                                   |              |
| 13       |                   |                      |                                                     |                                   |                            |                           |              |           |                                      |                                        |                                     |                               |                               |             |                                           |                               |                                  |                                 |                              |                                  |                                   |              |
| 14       |                   |                      |                                                     |                                   |                            |                           |              |           |                                      |                                        |                                     |                               |                               |             |                                           |                               |                                  |                                 |                              |                                  |                                   |              |
| 15       | Éléme             | nts pour             | la synthèse de la                                   | a séquenc                         | e (objec                   | tifs)                     |              |           |                                      |                                        | Piste d'é                           | valuation                     |                               |             |                                           |                               |                                  |                                 |                              |                                  |                                   |              |
| 16<br>17 |                   |                      |                                                     |                                   |                            |                           |              |           |                                      |                                        |                                     |                               |                               |             |                                           |                               |                                  |                                 |                              |                                  |                                   |              |
| 18       | Positio           | onnemer              | nt dans le cycle 4                                  |                                   |                            |                           |              |           |                                      |                                        | les pa                              | iossidies<br>rcours (A        | ; avec les<br>Avenir, Ci      | itoyen,     |                                           |                               |                                  |                                 |                              |                                  |                                   |              |
| 19       | Prérec            | lais                 |                                                     |                                   |                            |                           |              |           |                                      |                                        |                                     | PEA                           | (C)                           |             |                                           |                               |                                  |                                 |                              |                                  |                                   |              |
| 20       |                   |                      |                                                     |                                   |                            |                           |              |           |                                      | Propos                                 | sition de                           | dérou                         | lé                            |             |                                           |                               |                                  |                                 |                              |                                  |                                   |              |
| 22       |                   |                      |                                                     |                                   | Séanc                      | e 1                       |              |           |                                      |                                        |                                     | Séance 2                      |                               |             |                                           |                               |                                  |                                 | Séance 3                     | 3                                |                                   |              |
| 23       | Questi<br>directr | ion<br>rice          |                                                     |                                   |                            |                           |              |           |                                      |                                        |                                     |                               |                               |             |                                           |                               |                                  |                                 |                              |                                  |                                   |              |
| 24       | Activit           | és                   |                                                     |                                   |                            |                           |              |           |                                      |                                        |                                     |                               |                               |             |                                           |                               |                                  |                                 |                              |                                  |                                   |              |
| 25       | Démar<br>pédag    | che<br>ogique        |                                                     |                                   |                            |                           |              |           |                                      |                                        |                                     |                               |                               |             |                                           |                               |                                  |                                 |                              |                                  |                                   |              |
| 26       | Conclu<br>bilan   | ision /              |                                                     |                                   |                            |                           |              |           |                                      |                                        |                                     |                               |                               |             |                                           |                               |                                  |                                 |                              |                                  |                                   |              |
| 27       | Resso             | urces                |                                                     |                                   |                            |                           |              |           |                                      |                                        |                                     |                               |                               |             |                                           |                               |                                  |                                 |                              |                                  |                                   |              |
| 28       |                   |                      |                                                     |                                   |                            |                           |              |           |                                      |                                        |                                     |                               |                               |             |                                           |                               |                                  |                                 |                              |                                  |                                   |              |
| - 20     |                   |                      | Contexte de l'                                      | 'enceignei                        | nent                       | Notico                    | Broom        | mma       | Broblér                              | matiques                               | compéte                             | n cos                         | Progr                         | ssion O     | (cle4                                     | l<br>Générai                  | tour de s                        | i<br>Ármoncoi                   |                              | <b>A</b>                         |                                   |              |

Au départ le générateur de séquence est vide de contenu. La zone bleue va se remplir automatiquement en fonction du contenu de la cellule « verte »

En saisissant « S8 » puis « Entrée » on obtient cette feuille avec les renseignements saisis auparavant.

Il faut maintenant faire une copie de cette feuille de calcul et la nommer « S8 » .

| 4              | A                  | B C D E F G H I J                                                                                                    | K L                                                   | M N                                                                    | 0 P Q                                                  | R S T U V W X Y                                                                                                    |         | In clic droit sur l'analat                                                                                                    |
|----------------|--------------------|----------------------------------------------------------------------------------------------------|-------------------------------------------------------|------------------------------------------------------------------------|--------------------------------------------------------|----------------------------------------------------------------------------------------------------|---------|----------------------------------------------------------------------------------------------------|
| 1              | S8                 | Thème de séquence                                                                                                    |                                                       | Problemati                                                             | lue                                                    |                                                                                                    |         | on che alori sul l'onglet                                                                                                    |
| 2              |                    | Faire avancer un véhicule                                                                                                    |                                                       | Comment réa                                                            | liser la fonction technique                            | propulser ?                                                                                                    | _  ] ፈ  | « Générateur de séquences »                                                                                                    |
| 3              | Compé              | tences                                                                                                    | Thématiques du pr                                     | orogramme                                                              |                                                        | Connaissances                                                                                                    |         | " Dener a real de sequences "                                                                                                    |
| 4              | CT 1.2             | Mesurer des grandeurs de manière directe ou indirecte.                                                                                             | MSOST.1.6 Mesurer de:                                 | es grandeurs de manière dire                                           | ste ou indirecte.                                      | Instruments de mesure usuels. Principe de Fonctionnement d'un capteur, d'un oodeur, d'un<br>détecteur. Nature du signal : analogique ou numérique. Nature d'une information : logique ou<br>analogique. | /Ŀ      | permet d'obtenir ce menu.                                                                                                    |
| 6              | СТ 1.3             | <ul> <li>Rechercher des solutions techniques à un problème posé, expliciter ses choix et<br/>les communiquer en argumentant.</li> </ul>            | DIC.1.5 Imaginer de:<br>programme                     | es solutions pour produire d<br>es informatiques en réponse            | es objets et des éléments de<br>au besoin.             | Design. Innovation et créativité. Veille. Représentation de solutions (croquis, schémas,<br>algorithmes). Réalité augmentée. Objets connectés.                                                          |         | Choisir « Déplacer ou copier »<br>ouvre le menu ci-dessous                                                                         |
| 8              | CS 1.5             | Respecter une procédure de travail garantissant un résultat en respectant les<br>règles de sécurité et d'utilisation des outils mis à disposition. | Respecter u<br>MSOST.1.1 respectant I<br>disposition. | une procédure de travail gar<br>t les règles de sécurité et d'ui<br>n. | antissant un résultat en<br>ilisation des outils mis à | Procédures, protocoles. Ergonomie.                                                                                                    | -       | Déplacer ou copier                                                                                                    |
| 10             |                    |                                                                                                    |                                                       |                                                                        |                                                        |                                                                                                    |         | Déplacer les feuilles sélectionnées<br>Dans le <u>c</u> lasseur :<br>RA16 C4 TECH Outil progression pedagogique 547508 vide.xlsx 💌 |
| 12             | Préser             | tation de la séquence                                                                                                    |                                                       | Situation de                                                           | clenchante possible                                    |                                                                                                    |         |                                                                                                    |
| 12<br>13<br>14 |                    |                                                                                                    |                                                       |                                                                        |                                                        |                                                                                                    | -       | Awant la reullie :<br>Contexte de l'enseignement<br>Notice<br>Programme                                                            |
| 15<br>16<br>17 | Élémer             | ts pour la synthèse de la séquence (objectifs)                                                                                                    |                                                       | Piste d'éva                                                            | uation                                                 |                                                                                                    | -       | Problematiques_competences<br>Progression_Cycle4<br>Générateur de séquences<br>(en dernier)                                        |
| 18             | Positio            | nnement dans le cycle 4                                                                                                    |                                                       | Liens pos                                                              | sibles avec les EPI ou                                 |                                                                                                    |         | Créer une conie                                                                                                    |
| 19             | Préreq             | uis                                                                                                    |                                                       | les parco                                                              | PFAC)                                                  |                                                                                                    |         |                                                                                                    |
| 20             |                    |                                                                                                    |                                                       |                                                                        |                                                        |                                                                                                    |         |                                                                                                    |
| 21             |                    |                                                                                                    | F                                                     | Proposition de d                                                       | éroulé                                                 |                                                                                                    |         | OK Annuer                                                                                                    |
| 22             |                    | Séance 1                                                                                                    |                                                       | Sé                                                                     | ance 2                                                 | Séance 3                                                                                                    | H       |                                                                                                    |
| 23             | Questi<br>directri | on<br>ice                                                                                                    |                                                       |                                                                        |                                                        |                                                                                                    |         |                                                                                                    |
| 24             | Activité           | s                                                                                                    |                                                       |                                                                        |                                                        | Insérer<br>Supprimer                                                                                                    | P       | n_Cycle4 Générateur de séquences (+)                                                                                               |
| 25             | Démaro<br>pédago   | che<br>gique                                                                                                    |                                                       |                                                                        |                                                        | <u>R</u> enommer<br><u>D</u> éplacer ou copier                                                                                                    |         | Il faut cocher « Créer une copie »,                                                                                                |
| 26             | Conclu<br>bilan    | sion /                                                                                                    |                                                       |                                                                        |                                                        | Q∃ visuanser le code<br>Couleur d'onglet →                                                                                                    |         | puis renommer la feuille de calcul<br>pour finir le travail                                                                        |
| 27             | Ressou             | ırces                                                                                                    |                                                       |                                                                        |                                                        | Afficher                                                                                                    | _     i | Les feuilles peuvent être rangées                                                                                                  |
| 28             |                    |                                                                                                    |                                                       |                                                                        |                                                        |                                                                                                    |         | nlus tard si hesoin                                                                                                    |
| - 20           |                    | Contexte de l'enseignement Notice Progra                                                                                                    | mme Problém                                           | natiques_compétenc                                                     | es Progression_(                                       | Selectionner toutes les feuilles                                                                                                    |         |                                                                                                    |

| A B                                                                                                    | C D E F G H I J                         | К         | LMNO                                                                                                    | P Q            | R S T U                                                                                                    | V W X Y |
|----------------------------------------------------------------------------------------------------|-----------------------------------------|-----------|----------------------------------------------------------------------------------------------------|----------------|----------------------------------------------------------------------------------------------------|---------|
| 1 Sea Thème de séquence Problématique                                                                                                    |                                         |           |                                                                                                    |                |                                                                                                    |         |
| 2 Faire avancer un véhicule Comment réaliser la fonction technique propulser ?                                                                                                    |                                         |           |                                                                                                    |                |                                                                                                    |         |
| 3 Compétences                                                                                                    |                                         |           | ématiques du programme                                                                                                    |                | Connaissances                                                                                                    |         |
| CT 1.2  Mesurer des grandeurs de manière directe ou indirecte.                                                                                                    |                                         | MSOST.1.6 | Mesurer des grandeurs de manière directe ou indirecte.                                                                                                |                | Instruments de mesure usuels. Principe de fonctionnement d'un capteur, d'un codeur, d'un<br>détecteur. Nature du signal : analogique ou numérique. Nature d'une information : logique ou<br>analogique. |         |
| 6 CT 1.3 Peohercher des solutions techniques à un problème posé, expliciter ses choix et les communiquer en argumentant.                                                                   |                                         | DIC.1.5   | Imaginer des solutions pour produire des objets et des éléments de<br>programmes informatiques en réponse au besoin.                                  |                | Design. Innovation et créativité. Veille. Représentation de solutions (croquis, schémas,<br>algorithmes). Réalité augmentée. Objets connectés.                                                          |         |
| 8       CS 1.5 <ul> <li>Fespecter une procédure de travail garantissant un résultat en respectant les règles de sécurité et d'utilisation des outils mis à disposition.</li> </ul> 9     9 |                                         |           | Respecter une procédure de travail garantissant un résultat en<br>respectant les règles de sécurité et d'utilisation des outils mis à<br>disposition. |                | Procédures, protocoles. Ergonomie.                                                                                                    |         |
| 11                                                                                                    |                                         |           |                                                                                                    |                |                                                                                                    |         |
| L2 Présentation o                                                                                                    | le la séquence                          |           | Situation déclene                                                                                                    | hante possible |                                                                                                    |         |
| 14       15       Éléments pour la synthèse de la séquence (objectifs)       16       17                                                                                                   |                                         |           |                                                                                                    |                |                                                                                                    |         |
| 18 Positionnement dans le cycle 4                                                                                                    |                                         |           | Liens possibles avec les EPI ou<br>les parcours (Avenir, Citoven,                                                                                     |                |                                                                                                    |         |
| L9 Prérequis                                                                                                    |                                         |           | PF                                                                                                    | AC)            |                                                                                                    |         |
| :0                                                                                                    |                                         |           | Barra - 141 - 141 - 141                                                                                                    |                |                                                                                                    |         |
| Proposition de deroule                                                                                                    |                                         |           |                                                                                                    |                |                                                                                                    |         |
| 22<br>Question<br>23 directrice                                                                                                    | Jeance I                                |           | Jeante                                                                                                    | 2              |                                                                                                    |         |
| Activités                                                                                                    |                                         |           |                                                                                                    |                |                                                                                                    |         |
| Démarche<br>pédagogique                                                                                                    |                                         |           |                                                                                                    |                |                                                                                                    |         |
| 26 Conclusion /<br>bilan                                                                                                    |                                         |           |                                                                                                    |                |                                                                                                    |         |
| Ressources                                                                                                    |                                         |           |                                                                                                    | 1 1 1          |                                                                                                    |         |
| 28                                                                                                    |                                         | _         |                                                                                                    |                |                                                                                                    |         |
|                                                                                                    | Contexte de l'enseignement Notice Progr | amme      | Problématiques compétences                                                                                                    | Progression Cy | cle4 Générateur de séquences                                                                                                    | S8 (+)  |

La séquence « S8 » est créée. Il faudra copier à souhait l'onglet « Générateur de séquences » autant de fois que nécessaire pour construire les fiches de séquences.

Il reste la zone blanche à renseigner manuellement pour terminer la fiche de séquence

## Merci